## คู่มือการใช้งานระบบตรวจสอบมาตรฐานสินค้าปศุสัตว์ ด้าน GAP สำหรับเจ้าหน้าที่ สำนักงานปศุสัตว์จังหวัดและสำนักงานปศุสัตว์เขต (ฉบับวันที่ 14 กันยายน 2563)

#### <u>ส่วนที่ 1</u> การเข้าใช้งานระบบ e-inspect

 เปิดเว็บไซต์ blsc.dld.go.th เพื่อเข้าสู่หน้าแรกของระบบตรวจสอบมาตรฐานสินค้าปศุสัตว์ แนะนำใช้ Internet Browser "Google Chrome" เพื่อใช้งานได้อย่างราบรื่น

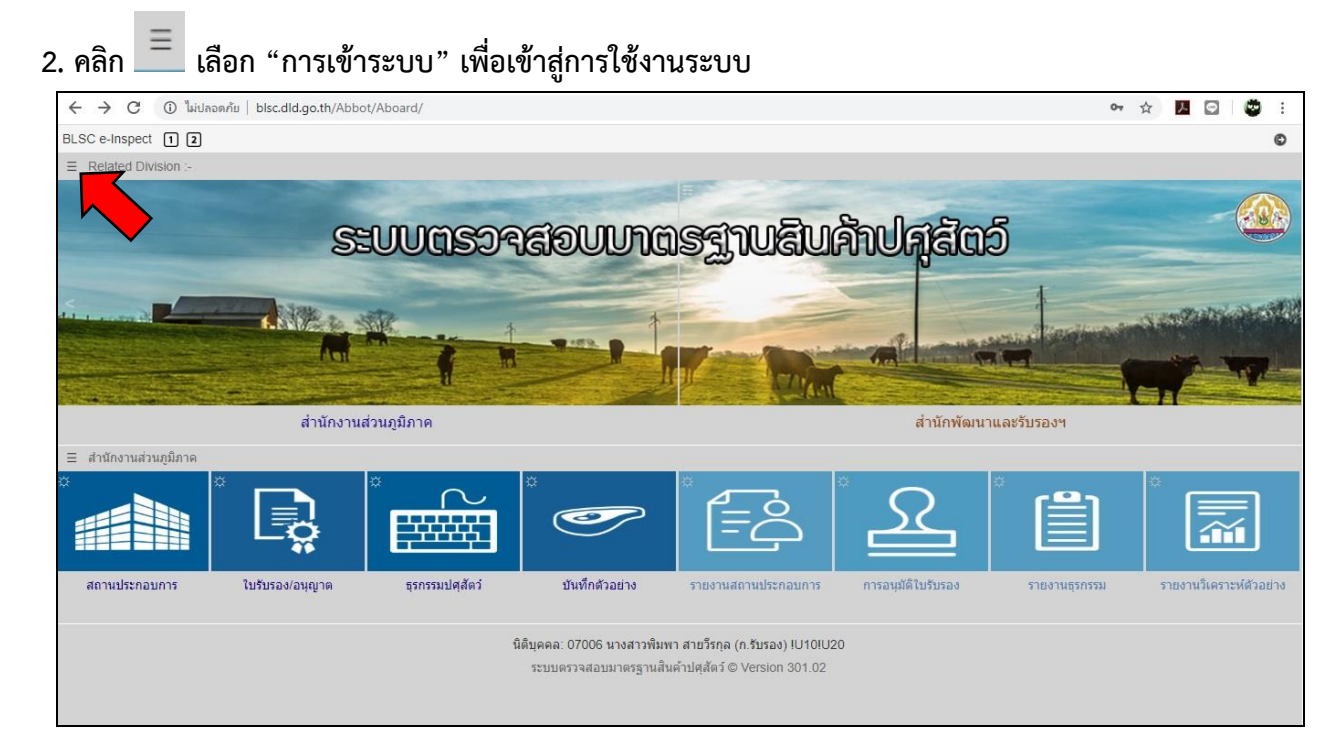

3. กรอกรหัสผู้ใช้งานและรหัสผ่านของผู้เข้าใช้งาน คลิก Login

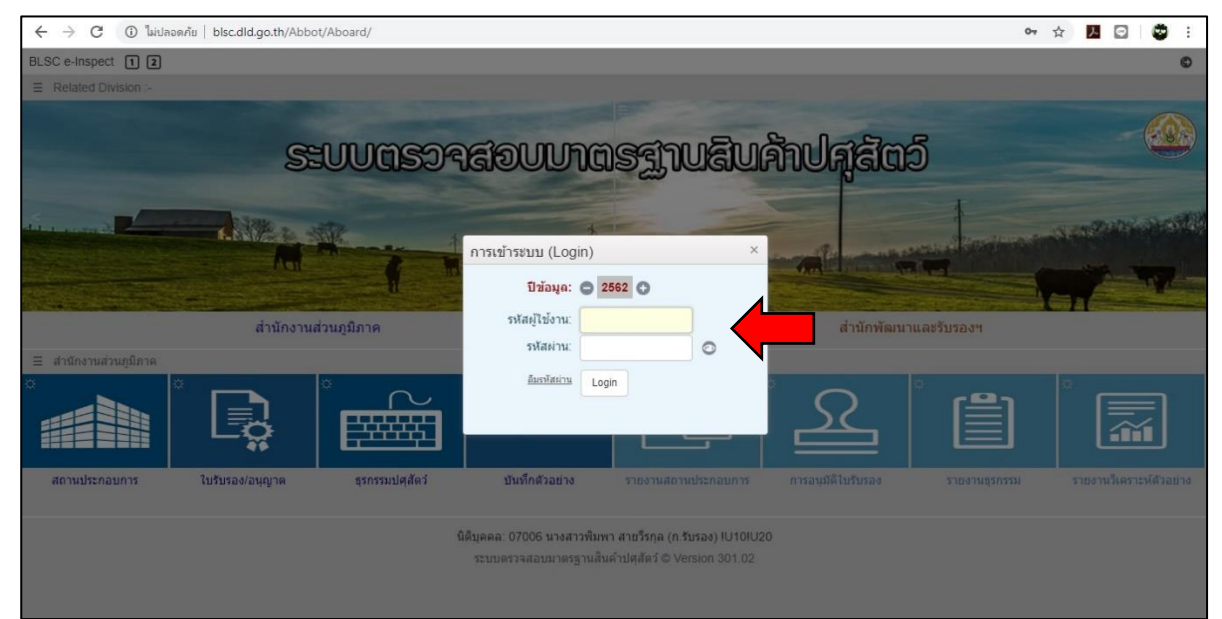

#### <u>ส่วนที่ 2</u> การตรวจสอบทะเบียนฟาร์ม GAP ในฐานข้อมูล

1. คลิก "รายงานสถานประกอบการ" เพื่อเข้าสู่หน้ารายงานสถานประกอบการ

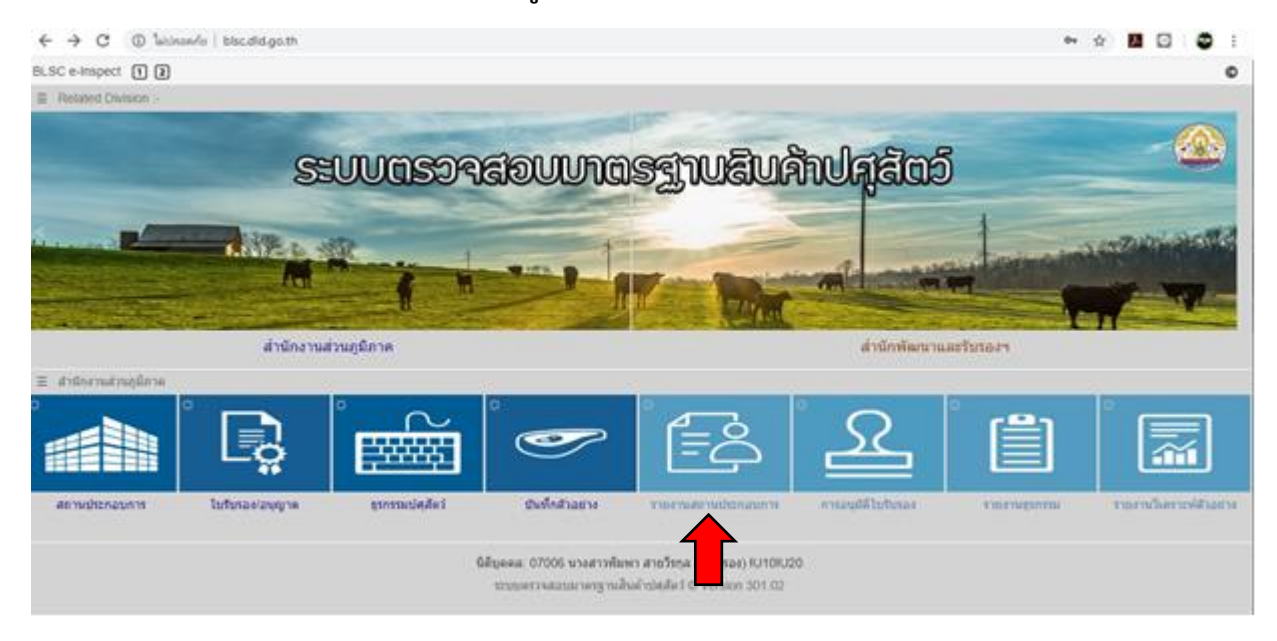

 คลิกเพื่อเลือกประเภทรายงาน เลือก "ทะเบียนฟาร์มมาตรฐาน (GAP)" เพื่อให้ระบบแสดงรายชื่อฟาร์ม ในพื้นที่ที่มีอยู่ในฐานข้อมูลแล้ว

2.1 สามารถเลือกกำหนดจำนวนฟาร์มที่แสดงในหน้ารายงานได้โดยเลือก item per page ด้านล่างของ หน้ารายงาน โดยระบบมีขีดจำกัดการแสดงได้สูงสุด 3,000 รายชื่อ หากมีจำนวนฟาร์มมากกว่า 3,000 รายชื่อ สามารถคลิกไปที่หน้าถัดไปเพื่อดูรายชื่อที่เหลือได้

| ← -  | > C 🚺 🎢                                        | ปลอดกัย   blsc.dld.go.th/m8          | 8/iRepor | t/1 |             |                     |            |   |                              |                                |          | 07        | ☆ .   | . 🖸 🛛 🧧    | ) I     |
|------|------------------------------------------------|--------------------------------------|----------|-----|-------------|---------------------|------------|---|------------------------------|--------------------------------|----------|-----------|-------|------------|---------|
| 😢 OI | L110.รายงานสถาน                                | เประกอบการ 🚍 330. นครรา              | ชสีมา    |     |             |                     |            |   |                              |                                |          |           |       |            | C       |
| 3    | 130016300068                                   | ดระการฟาร์ม                          |          | 7   | พลกรัง      | เมอง<br>นครราชสีมา  | นครราชสีมา | 1 | เบรบรองพารม<br>มาตรฐาน GAP   | กษ 02 22 06402 30010791<br>000 | 27/03/63 | 27/03/66  |       |            | u       |
| 3    | 130016000029                                   | ทองมากฟาร์ม                          |          | 3   | สัมุม       | เมือง<br>นครราชสีมา | นครราชสีมา | 1 | ใบรับรองฟาร์ม<br>มาตรฐาน GAP | nษ 02 22 06901 30011370<br>000 | 24/03/60 | 23/03/63  |       |            | ส<br>อ  |
| 3    | 130016300075                                   | ซีรพงศ์ฟาร์ม                         |          | 7   | พลกรัง      | เมือง<br>นครราชสีมา | นครราชสีมา | 1 | ใบรับรองฟาร์ม<br>มาตรฐาน GAP | กษ 02 22 06402 30010793<br>000 | 27/03/63 | 27/03/66  |       |            | a       |
| 3    | 130016300037                                   | บริรักษ์ฟาร์ม 2                      |          | 11  | พุดชา       | เมือง<br>นครราชสีมา | นครราชสีมา | 1 | ใบรับรองฟาร์ม<br>มาตรฐาน GAP | กษ 02 22 06403 30010236<br>000 | 27/03/63 | 27/03/66  |       |            | a       |
| 3    | 130016000036                                   | บ็กคุณทวีฟาร์ม                       |          | 13  | หนองระเวียง | เมือง<br>นครราชสีมา | นครราชสีมา | 1 | ใบรับรองฟาร์ม<br>มาตรฐาน GAP | nษ 02 22 06901 30011480<br>000 | 24/03/60 | 23/03/63  |       |            | ส       |
| 3    | 130016300167                                   | ปณวัตรแจ้งกิจจา ฟาร์ม                |          | 5   | พลกรัง      | เมือง<br>นครราชสีมา | นครราชสีมา | 1 | ใบรับรองฟาร์ม<br>มาตรฐาน GAP | nษ 02 22 06402 30010830<br>000 | 27/03/63 | 27/03/66  |       |            | ส       |
| 3    | 130016000012                                   | เปรมินทร์ฟาร์ม                       |          | 4   | หนองจะบก    | เมือง<br>นครราชสีมา | นครราชสีมา | 1 | ใบรับรองฟาร์ม<br>มาตรฐาน GAP | กษ 02 22 06901 30010571<br>000 | 24/03/60 | 23/03/63  |       |            | u       |
| 3    | 130016300136                                   | พัฒน์ฟาร์ม                           | 28/1     | 7   | พลกรัง      | เมือง<br>นครราชสีมา | นครราชสีมา | 1 | ใบรับรองฟาร์ม<br>มาตรฐาน GAP | กษ 02 22 06402 30010818<br>000 | 27/03/63 | 27/03/66  |       |            | a       |
| 3    | 130016300112                                   | แพรทองฟาร์ม                          |          | 7   | พลกรัง      | เมือง<br>นครราชสีมา | นครราชสีมา | 1 | ใบรับรองฟาร์ม<br>มาตรฐาน GAP | nษ 02 22 06402 30010078<br>000 | 27/03/63 | 27/03/66  |       |            | ส       |
| 3    | 130016300013                                   | ฟาร์มมหาวิทยาลัยเทคโนโลยี<br>สุรนารี |          |     | สุรนารี     | เมือง<br>นครราชสีมา | นครราชสีมา | 1 | ใบรับรองฟาร์ม<br>มาตรฐาน GAP | nษ 02 22 06403 30010044<br>000 | 27/03/63 | 27/03/66  |       |            | น<br>พิ |
| 3    | 130016200023                                   | มานพฟาร์ม                            |          | 2   | พลกรัง      | เมือง<br>นครราชสีมา | นครราชสีมา | 1 | ใบรับรองฟาร์ม<br>มาตรฐาน GAP | กษ 02 22 06402 30010809<br>000 | 11/10/62 | 10/10/65  |       |            | a       |
| 3    | 130016300105                                   | มานะฟาร์ม                            |          | 7   | พลกรัง      | เมือง<br>นครราชสีมา | นครราชสีมา | 1 | ใบรับรองฟาร์ม<br>มาตรฐาน GAP | กษ 02 22 06402 30010804<br>000 | 27/03/63 | 27/03/66  |       |            | a       |
| 3    | 130016200016                                   | มาโนชฟาร์ม                           |          | 4   | พลกรัง      | เมือง<br>นครราชสีมา | นครราชสีมา | 1 | ใบรับรองฟาร์ม<br>มาตรฐาน GAP | กษ 02 22 06402 30010808<br>000 | 11/10/62 | 10/10/65  |       |            | ส       |
| 3    | 130016300082                                   | วันชัยฟาร์ม                          |          | 7   | พลกรัง      | เมือง<br>นครราชสีมา | นครราชสีมา | 1 | ใบรับรองฟาร์ม<br>มาตรฐาน GAP | nษ 02 22 06402 30010802<br>000 | 27/03/63 | 27/03/66  |       |            | ส       |
| 3    | 130016300099                                   | ศักขัยฟาร์ม                          | 2.1)     | 7   | พลกรัง      | เมือง<br>นครราชสีมา | นครราชสีมา | 1 | ใบรับรองฟาร์ม<br>มาตรฐาน GAP | กษ 02 22 06402 30010803<br>000 | 27/03/63 | 27/03/66  |       |            | a       |
| 3    | 130016200047                                   | สนธยาฟาร์ม                           |          | 5   | พลกรัง      | เมือง<br>นครราชสีมา | นครราชสีมา | 1 | ใบรับรองฟาร์ม<br>มาตรฐาน GAP | กษ 02 22 06402 30010811<br>000 | 11/10/62 | 10/10/65  |       |            | a       |
| 3    | 130016300129                                   | สมเกียรติฟาร์ม                       |          | 8   | พลกรัง      | เมือง<br>นครราชสีมา | นครราชสีมา | 1 | ใบรับรองฟาร์ม<br>มาตรฐาน GAP | nษ 02 22 06402 30010816<br>000 | 27/03/63 | 127/03/66 | ndows |            | a _     |
|      |                                                |                                      | <u> </u> |     |             |                     |            |   |                              |                                |          |           |       | e Windows. | ۲.      |
| H)   | ( 1 2 ) H 20 T items per page 1-20 of 26 items |                                      |          |     |             |                     |            |   |                              |                                |          |           |       |            |         |

## 2.2 ผู้ใช้สามารถคัดกรองรายชื่อฟาร์มได้โดยการคลิกหัวตารางในคอลัมน์ที่ต้องการคัดกรอง

| ÷   | → C 🔺 ไม่            | <mark>ปลอดภัย</mark> blsc.dld.go.th/m8 | 8/iRepor          | rt/1 |             |                     |            |      |                              |                                |          | ٥        | • ☆ <mark>ル</mark> 🖸 | 9       |
|-----|----------------------|----------------------------------------|-------------------|------|-------------|---------------------|------------|------|------------------------------|--------------------------------|----------|----------|----------------------|---------|
| э с | IL110.รายงานสถาง     | มประกอบการ 🚍 330. นครรา                | าชสีมา            |      |             |                     |            |      |                              |                                |          |          |                      | C       |
| 0   | OIL V OIL110         | ทะเบียนฟาร์มมาตรฐาน (GAF               | <sup>&gt;</sup> ) |      |             |                     |            |      | • 🕕 🤅                        | 9 🖪                            |          |          |                      |         |
| Ξ.  | งื่อนไข:             |                                        |                   |      |             |                     |            |      |                              | ) <b>1</b> 1                   |          |          |                      |         |
| เขด | ้ เลขทะเบียนปศุสัตว์ | ชื่อสถานประกอบการ                      | เลขที่            | หมู่ | ด่าบล       | อ่าเภอ              | จังหวัด    | 1 10 | ประเภทใบรับรอง               | ง เลขทะเบียนรับรอง             | อนุญาด 🏾 | หมดอายุ  | เจ้าของกิจการ        | 14      |
| 3   | 130016300051         | วันดีฟาร์ม                             |                   | 7    | พลกรัง      | นด                  | นครราชสีมา | 1    | ใบรับรองฟาร์ม<br>มาตรฐาน GAP | nt 02 22 06402 30010790<br>000 | 27/03/63 | 27/03/66 |                      | ส่      |
| 3   | 130015700012         | เกษรฟาร์ม                              |                   | 7    | พลกรัง      | นคร มา              | นครราชสีมา | 1    | ใบรับรองฟาร์ม<br>มาตรฐาน GAP | nษ 02 22 06403 30010155<br>000 | 12/02/57 | 12/02/60 |                      | u       |
| 3   | 130016300143         | เฉลิมชัยฟาร์ม                          |                   | 7    | พลกรัง      | นครราชสมา           | นครราชสีมา | 1    | ใบรับรองฟาร์ม<br>มาตรฐาน GAP | กษ 02 22 06402 30010819<br>000 | 27/03/63 | 27/03/66 |                      | a       |
| 3   | 130016300068         | ดระการฟาร์ม                            |                   | 7    | พลกรัง      | (0.0)               | นครราชสีมา | 1    | ใบรับรองฟาร์ม<br>มาตรฐาน GAP | กษ 02 22 06402 30010791<br>000 | 27/03/63 | 27/03/66 |                      | u       |
|     | 130016000029         | ทองมากฟาร์ม                            |                   | 3    | สัมุม       | (2.2)               | นครราชสีมา | 1    | ใบรับรองฟาร์ม<br>มาตรฐาน GAP | nษ 02 22 06901 30011370<br>000 | 24/03/60 | 23/03/63 |                      | ส<br>อ  |
| 3   | 130016300075         | ธีรพงศ์ฟาร์ม                           |                   | 7    | พลกรัง      | เมือง<br>นครราชสีมา | นครราชสีมา | 1    | ใบรับรองฟาร์ม<br>มาตรฐาน GAP | nษ 02 22 06402 30010793<br>000 | 27/03/63 | 27/03/66 |                      | ส       |
| 3   | 130016300037         | บริรักษ์ฟาร์ม 2                        |                   | 11   | พุดชา       | เมือง<br>นครราชสีมา | นครราชสีมา | 1    | ใบรับรองฟาร์ม<br>มาตรฐาน GAP | กษ 02 22 06403 30010236<br>000 | 27/03/63 | 27/03/66 |                      | ส       |
| 3   | 130016000036         | บิ๊กดูณทวีฟาร์ม                        |                   | 13   | หนองระเวียง | เมือง<br>นครราชสีมา | นครราชสีมา | 1    | ใบรับรองฟาร์ม<br>มาตรฐาน GAP | nษ 02 22 06901 30011480<br>000 | 24/03/60 | 23/03/63 |                      | ส       |
| 3   | 130016300167         | ปณวัตรแจ้งกิจจา ฟาร์ม                  |                   | 5    | พลกรัง      | เมือง<br>นครราชสีมา | นครราชสีมา | 1    | ใบรับรองฟาร์ม<br>มาตรฐาน GAP | nษ 02 22 06402 30010830<br>000 | 27/03/63 | 27/03/66 |                      | ส       |
| 3   | 130016000012         | เปรมินทร์ฟาร์ม                         |                   | 4    | หนองจะบก    | เมือง<br>นครราชสีมา | นครราชสีมา | 1    | ใบรับรองฟาร์ม<br>มาตรฐาน GAP | กษ 02 22 06901 30010571<br>000 | 24/03/60 | 23/03/63 |                      | u       |
| 3   | 130016300136         | พัฒน์ฟาร์ม                             | 28/1              | 7    | พลกรัง      | เมือง<br>นครราชสีมา | นครราชสีมา | 1    | ใบรับรองฟาร์ม<br>มาตรฐาน GAP | กษ 02 22 06402 30010818<br>000 | 27/03/63 | 27/03/66 |                      | ส       |
|     | 130016300112         | แพรทองฟาร์ม                            |                   | 7    | พลกรัง      | เมือง<br>นครราชสีมา | นครราชสีมา | 1    | ใบรับรองฟาร์ม<br>มาตรฐาน GAP | nษ 02 22 06402 30010078<br>000 | 27/03/63 | 27/03/66 |                      | ផ       |
|     | 130016300013         | ฟาร์มมหาวิทยาลัยเทคโนโลยี<br>สุรนารี   |                   |      | สุรนารี     | เมือง<br>นครราชสีมา | นครราชสีมา | 1    | ใบรับรองฟาร์ม<br>มาตรฐาน GAP | กษ 02 22 06403 30010044<br>000 | 27/03/63 | 27/03/66 |                      | น<br>พิ |
| ;   | 130016200023         | มานพฟาร์ม                              |                   | 2    | พลกรัง      | เมือง<br>นครราชสีมา | นครราชสีมา | 1    | ใบรับรองฟาร์ม<br>มาตรฐาน GAP | กษ 02 22 06402 30010809<br>000 | 11/10/62 | 10/10/65 | lindows              | ส       |
| 3   | 130016300105         | มานะฟาร์ม                              |                   | 7    | พลกรัง      | เมือง<br>นครราชสีมา | นครราชสีมา | 1    | ใบรับรองฟาร์ม<br>มาตรฐาน GAP | nษ 02 22 06402 30010804<br>000 | 27/03/63 | 27/03/66 | to activate Windows  | ส       |
| 3   | 130016200016         | มาโนชฟาร์ม                             |                   | 4    | พลกรัง      | เมือง               | นครราชสีมา | 1    | ใบรับรองฟาร์ม                | nt 02 22 06402 30010808        | 11/10/62 | 10/10/65 |                      | ส       |

#### <u>ตัวอย่าง</u> คลิกคอลัมน์ "อำเภอ" ระบบจะแสดงเลขคอลัมน์ในช่องเงื่อนไข ผู้ใช้สามารถกรอกชื่ออำเภอที่ ต้องการได้ตามตัวอย่าง แล้วกด Enter เพื่อให้เริ่มการคัดกรอง

| ← -                                      | ← → C ▲ ไม่ปลอดกัย   blsc.dld.go.th/m88/iReport/1 |                   |          |      |        |                     |            |   |                         |              |    |  |
|------------------------------------------|---------------------------------------------------|-------------------|----------|------|--------|---------------------|------------|---|-------------------------|--------------|----|--|
| 😢 OI                                     | 😢 OIL110.รายงานสถานประกอบการ 🚍 330. นครราชสีมา    |                   |          |      |        |                     |            |   |                         |              |    |  |
| 00 OIL 🔻 OIL110ทะเบียนฟาร์มมาตรฐาน (GAP) |                                                   |                   |          |      |        |                     |            |   |                         | ) ()         | Pa |  |
| รั≣ เงื่อนไข: %; 9=เมือง                 |                                                   |                   |          |      |        |                     |            |   |                         | Ē1           |    |  |
| เขด                                      | เลขทะเบียนปศุภ                                    | ชื่อสถานประกอบการ | เลขที่ ไ | หมู่ | ต่าบล  | อ่าเภอ 🏾            | จังหวัด    | ն | ประเภทใบ                | รับรอง       | 1  |  |
| 3                                        | 13001630005                                       | วันดีฟาร์ม        |          | 7    | พลกรัง | เมือง<br>นครราชสีมา | นครราชสีมา | 1 | ใบรับรองฟา<br>มาตรฐาน G | เร่ม<br>SAP  | กษ |  |
| 3                                        | 130015700012                                      | เกษรฟาร์ม         |          | 7    | พลกรัง | เมือง<br>นครราชสีมา | นครราชสีมา | 1 | ใบรับรองฟา<br>มาตรฐาน G | เร่ม<br>SAP  | กษ |  |
| 3                                        | 130016300143                                      | เฉลิมชัยฟาร์ม     |          | 7    | พลกรัง | เมือง<br>นครราชสีมา | นครราชสีมา | 1 | ใบรับรองฟา<br>มาตรฐาน G | เร่ม<br>SAP  | กษ |  |
| 3                                        | 130016300068                                      | ตระการฟาร์ม       |          | 7    | พลกรัง | เมือง<br>นครราชสีมา | นครราชสีมา | 1 | ใบรับรองฟา<br>มาตรฐาน G | เร่ม<br>SAP  | กษ |  |
| 3                                        | 130016000029                                      | ทองมากฟาร์ม       |          | 3    | สีมุม  | เมือง<br>นครราชสีมา | นครราชสีมา | 1 | ใบรับรองฟา<br>มาตรฐาน G | เร๋ม<br>SAP  | กษ |  |
| 3                                        | 130016300075                                      | ธีรพงศ์ฟาร์ม      |          | 7    | พลกรัง | เมือง<br>นครราชสีมา | นครราชสีมา | 1 | ใบรับรองฟา<br>มาตรฐาน G | เร่ม<br>SAP  | กษ |  |
| 3                                        | 130016300037                                      | บริรักษ์ฟาร์ม 2   |          | 11   | พุดชา  | เมือง               | นครราชสีมา | 1 | ใบรับรองฟา              | เร <u>้ม</u> | กษ |  |

# 2.3 คลิก 🔟 เพื่อส่งออกข้อมูลรายชื่อฟาร์มออกจากระบบในรูปแบบไฟล์ excel ได้ (ระบบจะส่งออก เฉพาะรายชื่อที่แสดงอยู่ในหน้าจอ)

| ← -                     | > C 🔺 'luit                                        | <mark>ไลอดกัย   blsc.dld.go.th</mark> /m88  | 3/iReport/1         |                          |                                                     |                                     |         |                         |                                                    |                             |  |
|-------------------------|----------------------------------------------------|---------------------------------------------|---------------------|--------------------------|-----------------------------------------------------|-------------------------------------|---------|-------------------------|----------------------------------------------------|-----------------------------|--|
| 😢 OI                    | 😢 OIL110.รายงานสถานประกอบการ 🗮 330. นครราชสีมา     |                                             |                     |                          |                                                     |                                     |         |                         |                                                    |                             |  |
| 00 0                    | 00 OIL 🔻 OIL110ทะเบียนฟาร์มมาตรฐาน (GAP)           |                                             |                     |                          |                                                     |                                     |         |                         |                                                    |                             |  |
| รั≣ เงื่อนไข: %;9=เมือง |                                                    |                                             |                     |                          |                                                     |                                     |         |                         |                                                    |                             |  |
|                         |                                                    | A                                           |                     | -                        |                                                     |                                     |         |                         |                                                    |                             |  |
| เขต                     | เลขทะเบียนปศุสัตว์ `                               | ช่อสถานประกอบการ                            | เลขที หมุ           | ตาบล                     | อำเภอ                                               | จังหวัด                             |         |                         | ทเบรบรอง                                           | เลข                         |  |
| 3                       | เลขทะเบียนปศุสัตว์<br>130016300051                 | ชอสถานประกอบการ<br>วันดีฟาร์ม               | เลขที่หวุ<br>7      | ตาบล<br>พลกรัง           | อำเภอ<br>เมือง<br>นครราชสีมา                        | จงหวัด<br>นครราชสีมา                | (2      | .3)                     | ทโบรบรอง<br>องฟาร์ม<br>าน GAP                      | เลข<br>กษ 02 22             |  |
| 3<br>3                  | เลขทะเมียนปศุสัตว์<br>130016300051<br>130015700012 | ช่อสถานประกอบการ<br>วันดีฟาร์ม<br>เกษรฟาร์ม | เลขที่หมุ<br>7<br>7 | ตาบล<br>พลกรัง<br>พลกรัง | อาเภอ<br>เมือง<br>นครราชสีมา<br>เมือง<br>นครราชสีมา | จิงหวัด<br>นครราชสีมา<br>นครราชสีมา | (2<br>1 | .3)<br>ใบรับระ<br>มาตรฐ | ทเบรบรอง<br>องฟาร์ม<br>าน GAP<br>องฟาร์ม<br>าน GAP | เลข<br>กษ 02 22<br>กษ 02 22 |  |

#### <u>ส่วนที่ 3</u> การตรวจสอบทะเบียนฟาร์ม GAP ในฐานข้อมูล

1. คลิก "สถานประกอบการ" เพื่อเข้าสู่หน้าการใช้งานการกรอกข้อมูลฟาร์มเลี้ยงสัตว์

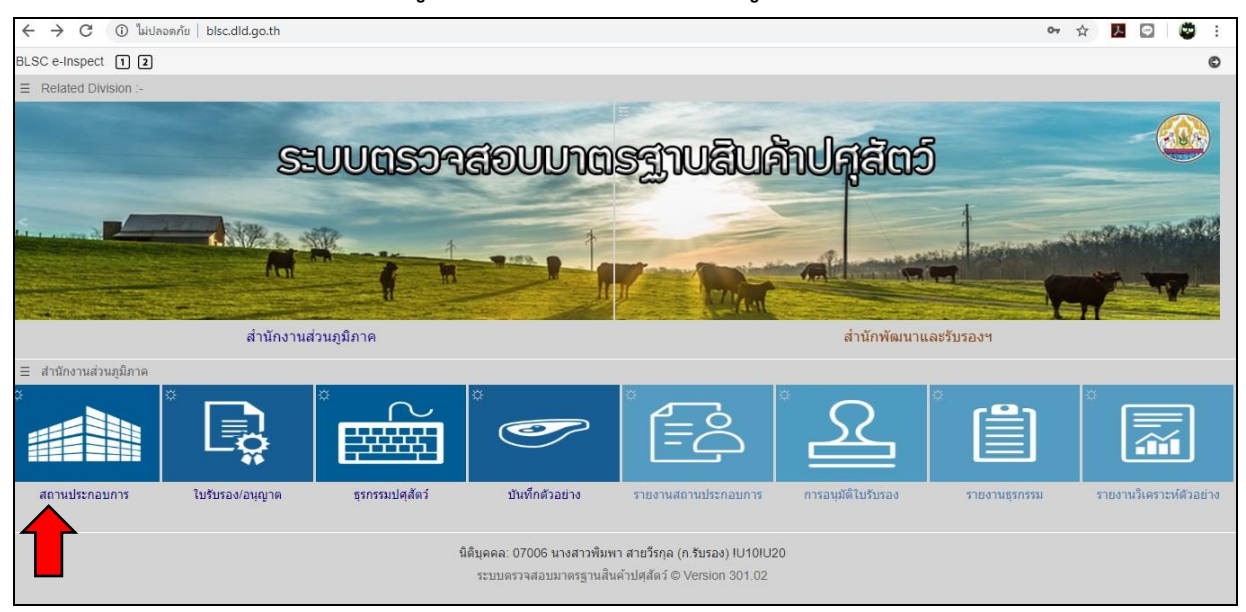

2. คลิก NEW (2.1) เพื่อ เริ่มกรอกฟาร์มใหม่ หรือ พิมพ์ชื่อในช่อง (2.2) เพื่อค้นหาสถานประกอบการเดิม

| 🗧 🔶 C 🕕 ไม่ปลอดภัย   blsc.dld.go.th/COV              | /CowEstablish                                                                                                    | <b>0</b> • ☆ | Y | Ø | ٢ | : |
|------------------------------------------------------|----------------------------------------------------------------------------------------------------|--------------|---|---|---|---|
| 😢 COW010.สถานประกอบการ 002. กลุ่มรับรองด้าน <i>เ</i> | ารปดุสัตว์                                                                                                    |              |   |   |   | O |
| ประเภทธุรกรรม :                                      | R1ลงทะเบียนสถานประกอบการ 👻 🕧                                                                                                    |              |   |   |   |   |
| ทะเบียนใหม่ :                                        | رغمان من الأعماد الأعماد ال |              |   |   |   |   |
| เลขทะเบียนสถานที่ :                                  |                                                                                                    |              |   |   |   |   |
|                                                      |                                                                                                    |              |   |   |   |   |
|                                                      | (2.2)                                                                                                    |              |   |   |   |   |
|                                                      | การค้นหาสามารถกรอก:-<br>- ตัวอักษรค้นหาชื่อสถานที่                                                                                                    |              |   |   |   |   |
|                                                      | - หรือ EST,VCN,VPH,ECC                                                                                                    |              |   |   |   |   |
|                                                      | - หรือ ตัวเลขทะเบียนสถานที                                                                                                    |              |   |   |   |   |
|                                                      |                                                                                                    |              |   |   |   |   |
|                                                      |                                                                                                    |              |   |   |   |   |
|                                                      |                                                                                                    |              |   |   |   |   |
|                                                      |                                                                                                    |              |   |   |   |   |
|                                                      |                                                                                                    |              |   |   |   |   |
|                                                      |                                                                                                    |              |   |   |   |   |
|                                                      |                                                                                                    |              |   |   |   |   |
|                                                      |                                                                                                    |              |   |   |   |   |

|                     |                                                      | ·                                     |
|---------------------|------------------------------------------------------|---------------------------------------|
| ประเภทธุรกรรม :     | COW010.สถานประกอบการ                                 |                                       |
| ทะเบียนใหม่ :       | เลขทะเบียนสถานที่ : ICCAA63กกกกป ฟาร์มมาตรฐาน - ใหม่ |                                       |
| เลขทะเบียนสถานที่ : | เลขรับรองส่วนงาน : EST,VCN,VPH,ECC                   |                                       |
|                     | เลขนิติบุคคล:                                        |                                       |
|                     | รหัสย่อบริษัท : ประเภท: เลือก 🔻                      |                                       |
|                     | ชื่อสถานฯ :                                          |                                       |
|                     | สถานที่ตั้ง-เลขที่ : หมู่ที่: ช่อย: ถนน:             |                                       |
|                     | จังหวัด เลือกจังหวัด ▼ เลือกอำเภอ ▼ เลือกต่าบล       | • • • • • • • • • • • • • • • • • • • |
|                     | Latitude-X: Logitude-Y:                              |                                       |
|                     | ที่ตั้งอยู่ห่างชุมชน ก.ม. ใกล้แหล่งน้ำ: เลือก 🔻      |                                       |
|                     | โทรมือถือ : โทรศัพท์:                                | 12110 12.10                           |
|                     | ศาอธิบายประกอบ :                                     |                                       |
|                     | ชื่อสำนักงานใหญ่                                     |                                       |
|                     | English Name :                                       |                                       |
|                     | Address :                                            |                                       |
|                     | หมายเหตุ                                             |                                       |
|                     |                                                      |                                       |
|                     | บันทก <u>กลบหนาหลก</u>                               |                                       |

3. สำหรับกรณีฟาร์มใหม่ เข้าสู่หน้ากรอกข้อมูลของสถานประกอบการ

4. เลือกประเภท "ฟาร์มมาตรฐาน" เพื่อกรอกข้อมูลฟาร์ม GAP

| ← → C ① <sup>*</sup> luiUnannňu   blsc.dld.go.th/COW/CowEstablish                                                                                                    | ⊶ ☆ <mark>児</mark> 🖸 🗳 : |
|----------------------------------------------------------------------------------------------------|--------------------------|
| 😮 COW010.สถานประกอบการ 002. กลุ่มรับรองด้านการปสุสัตว์                                                                                                    | O                        |
| <ul> <li>ประเภทฐาทรม</li> <li>หะเป็ยนไหน่</li> <li>เฉขาะเป็ยนสถานที่ (CCAA63mnmd ฟาร์มมาตรฐาน - ใหม่</li> <li>เฉขาะเป็ยนสถานที่ (CCAA63mnmd ฟาร์มมาตรฐาน - ใหม่</li> <li>เฉขาะเป็ยนสถานที่ (CCAA63mnmd ฟาร์มมาตรฐาน - ใหม่</li> <li>เฉขาะเป็ยนสถานที่ ประเภท ที่ส่งสถานๆ</li> <li>เสือก.</li> <li>สถานที่ดัง-เลขที่ มยุ่ที่ ฟาร์มมาตรฐาน - เลือก.</li> <li>สถานที่ดัง-เลขที่ มยุ่ที่ ฟาร์มมาตรฐาน - เลือก.</li> <li>สถานที่ดัง-เลขที่ มยุ่ที่ ฟาร์มมาตรฐาน - เลือก.</li> <li>สถานที่ดัง-เลขที่ มยุ่ที่ ฟาร์มมาตรฐาน - เลือก.</li> <li>สถานที่ดัง-เลขที่ มยุ่ที่ ฟาร์มมินาตรฐาน - เลือก.</li> <li>สถานที่ดัง-เลขที่ มยุ่ที่ พาร์มินาตรฐาน - เลือก.</li> <li>สถานที่ดัง-เลขที่ มยุ่ที่ พาร์มินาตรฐาน - เลือก.</li> <li>สถานที่ดัง-เลขที่ มยุ่ที่ พาร์มินาตรฐาน - เลือก.</li> <li>สถานที่ดัง-เลขที่ มยุ่ที่ พาร์มินาตรฐาน - เลือก.</li> <li>สถานที่ดัง-เลขที่ มยุ่ที่ พาร์มินาตรฐาน - เลือก.</li> <li>สถานที่ดัง-เลขที่ มยุ่ที่ พาร์มินาตรฐาน - เลือก.</li> <li>สถานที่ดัง-เลขที่ มยุ่ที่ พาร์มินาตรฐาน - เลือก.</li> <li>สถานที่ดัง-เลขที่ มยุ่ที่ เมตรฐาน - เลือก.</li> <li>สถานที่ดังหรือ • ทาร์มินก็ขึ้น มล.</li> <li>• เลือกร้องหรือ เลือกานๆ - เลือก.</li> <li>• เลือกร้องหรือ เลือกร้องหรือ - เมตร์</li> <li>• เลือกร้องหรือ - เมตร์</li> <li>• เมตร์</li> <li>• เมต</li></ul> |                          |

### 5. กรอกข้อมูลตามตัวอย่าง เมื่อเสร็จสิ้น คลิก บันทึก และ ยืนยันการบันทึก

| 🗧 🔶 C 🔺 ไม่ปลอดกับ   blsc.dld.go.th/COV                                                                                                    | V/CowEstablish                                              | ⊶ ☆ 📕 🖸 🗳 : |
|----------------------------------------------------------------------------------------------------|-------------------------------------------------------------|-------------|
| 😢 COW010.สถานประกอบการ 002. กลุ่มรับรองด้านเ                                                                                                    | ารปดุสัตว์                                                  | O           |
| ประเภทธุรกรรม :                                                                                                    | COW010.สถานประกอบการ                                        |             |
| เลขทะเบียนสถานที่ :                                                                                                    | เลขทะเบียนสถานที่ ∶ <mark>110336300023</mark>               |             |
| เลือกปฏิบัติ :                                                                                                    | เลขรับรองส่วนงาน : EST,VCN,VPH,ECC                          |             |
| สถานประกอบการ                                                                                                    | เลขนิดิบุคคล:                                               |             |
| สถานที่ตั้ง                                                                                                    | รหัสย่อบริษัท : ประเภท: ฟาร์มมาตรฐาน 💌                      |             |
| ตำแหน่ง :                                                                                                    | ชื่อสถานฯ :  ทดสอบ 2                                        |             |
|                                                                                                    | สถานที่ตั้ง-เลขที่ :  2 หมู่ที่:  2 ขอย:  ทดสอบ ถนน:  ทดสอบ |             |
| 1 ผู้บริหาร ทดสอบ ระบบ                                                                                                    | จังหวัด : กรุงเทพมหานคร 🔹 คลองเดย 🔹 คลองดัน 💌               |             |
| 2 <u>สพ.ฟาร์ม</u> ทดสอบ ระบบ                                                                                                    | Latitude-X : 100.571 Logitude-Y: 13.723                     |             |
|                                                                                                    | ที่ตั้งอยู่ห่างชุมชน : 🛛 ก.ม. ใกล้แหล่งน้ำ: Nน้ำธรรมชาติ 🔻  |             |
|                                                                                                    | <b>โทรมือถือ</b> :  0881112222 โทรศัพท์:                    |             |
|                                                                                                    | ศาอธิบายประกอบ :                                            |             |
|                                                                                                    | ข้อสำนักงานใหญ่ :                                           |             |
| and the second second se | English Name :  lest 2                                      |             |
| สาคม รหัส ผลิตภัณฑ์ โรงเรือน จำนวน                                                                                                    | NUCCOS                                                      |             |
| 1 <u>110</u> โค 2                                                                                                    |                                                             |             |
|                                                                                                    | บันทึก ยืนยันอีกครั้ง                                       |             |
| ยอดรวม 2                                                                                                    |                                                             |             |
| and the second second second second second second second second second second second second second second second                                                                                                    |                                                             |             |

6. คลิก "สถานที่" (6.1) เพื่อกลับไปแก้ไขข้อมูลเดิม คลิก "+บุคคล" (6.2) เพื่อกรอกข้อมูลบุคลากร ของฟาร์ม

| ← → C ▲ WiJaonňu   blsc.dld.go.th/COW/CowEstablish                                                                                                    | 07 | ☆ | 入 | Θ | ٢ | : |
|----------------------------------------------------------------------------------------------------|----|---|---|---|---|---|
| 😮 COW010.สถานประกอบการ 002. กลุ่มรับรองด้านการปตุสัตว์                                                                                                    |    |   |   |   |   | © |
| ประเภทธุรกรรม R1_ลงหะเบียนสถานประกอบการ<br>เลขทะเบียนสถานที่ 1103365000023<br>เลือกปฏิบัติ กลับ สถานที่ + บุตออ + ยล็ตภัณฑ์ + ลูกอ้า + ช่ออ้า<br>สถานประกอบการ พดสอบ 2 088112<br>สถานที่ดั่ง : 2 ม.2 ช.พดสอบ ถ.พด แขวงดลองคัน แขว เจเตย กรุงเทพมหานคร 10110 |    |   |   |   |   |   |
| สาสัน บุคคล ขือบุคคลผู้ที่เกี่ยวบ้อง เลขบัตรประชาชน สัพท์ ที่อยู่<br>1 ผู้บริหาร ทดสอบระบบ 1189900217826 0 00000 32 หมู่ 1 ช.XXX ถ.YYY แขวงหนองจอก เขตหนองจอก กรุงเทพมหานตร 10530<br>(6.1)                                                                  |    |   |   | 1 |   | * |
|                                                                                                    |    |   |   | _ |   |   |
| สาคัม รหัส ผลิตภัณฑ์ โรงเรือบ จำนวนบับ กำลังผลิตเฉลี่ย กำลังผลิตสูงสูด หน่วยบับ หมายเหตุ                                                                                                    |    |   |   |   |   | - |
| ยอดรวม 0 0 0 0                                                                                                    |    |   |   |   |   |   |
|                                                                                                    |    |   |   |   |   |   |

กรอกข้อมูลเจ้าของฟาร์ม เลือก "ผู้บริหาร/เจ้าของกิจการ" พิมพ์ชื่อหรือหมายเลขบัตรประชาชน
 เพื่อค้นหาชื่อผู้ประกอบการในฐานข้อมูล กรณีเป็นรายใหม่ให้กรอกข้อมูลตามตัวอย่าง เสร็จแล้วคลิก "ยืนยัน"
 และ "ยืนยันอีกครั้ง"

| C A ใม่ปลอดกับ   blsc.dld.go.th/CO           | W/CowEstablish                                                                                                    | 🕶 🚖 🔼 🖸 👹 🗄 |
|----------------------------------------------|----------------------------------------------------------------------------------------------------|-------------|
| 😮 COW010.สถานประกอบการ 002. กลุ่มรับรองด้าน  | เการปฏุสัตว์                                                                                                    | 0           |
| ประเภทธุรกรรม :                              | R1. ลงทะเนียนสถานประกอบการ • 🕜                                                                                                    |             |
| เลขทะเบียนสถานที่ :                          | 110336300023                                                                                                    |             |
| เลือกปฏิบัติ :                               | COW020 บุคคลที่เกี่ยวข้อง                                                                                                    |             |
| สถานประกอบการ :<br>สถานที่ดัง :              | มู้เกี่ยวข้อง. A.ผู้บริหาร/เจ้าของกิจการ ▼                                                                                                    |             |
| ตำแหน่ง :                                    | เลขบัตรประชาชน: 1189900217826                                                                                                    |             |
| <i>ชา</i> สม บุคคล ชื่อบุคคลผู้ที่เกี่ยวข้อง | ชื่อ-นามสกุล: นางสาว ▼ ทดสอบ ระบบ<br>ที่อยู่-เลซที. 32 หมู่ที่ 1 ชอย: XXX ถนน: YYY<br>จังหวัด: กรุงเทพมหานคร ▼ หนองจอก ▼ หนองจอก ▼<br>สัญชาติ: 1THไทย ▼ เมื่อชาติ: 1THไทย ▼ |             |
|                                              | เกิดวันที่: 11/12/2538 อายุ: 24 ปี 2 เดือน<br>เมอร์มือถือ : 0800000000 เคยส่งราสะหาน 3011316<br>อีเมล : kamonwan.j@-bics.com                                                |             |
| สาคม รหัส ผลิตภัณฑ์ โรงเรือบ ≉านา            | บันทึก อินยันอีกครั้ง                                                                                                    |             |
| ยอดรวม 0                                     |                                                                                                    |             |

8. กลับสู่หน้าข้อมูลของฟาร์ม สังเกตมีการเพิ่มข้อมูลในหมวดบุคคล คลิก "+บุคคล" เพื่อกรอกข้อมูล สัตวแพทย์ผู้ควบคุมฟาร์ม

| ← → C ▲ <sup>1</sup> uiunonniu   blsc.dld.go.th/COW/CowEstablish                                         | 07 | ☆ | Y | Θ | 8 | : |
|----------------------------------------------------------------------------------------------------|----|---|---|---|---|---|
| 😮 COW010.สถานประกอบการ 002. กลุ่มรับรองด้านการปศุสัตว์                                                   |    |   |   |   |   | © |
| ประเภทธุรกรรม : R1ลงพะเบียนสถานประกอบการ 👻 🚯                                                             |    |   |   |   |   |   |
| เลขทะเบียนสถานที่ : <mark>110336300023</mark>                                                            |    |   |   |   |   |   |
| เลือกปฏิบัติ: <u>กลับ <mark>สถานที่</mark> +บุตคล</u> + <u>ผล็ตภัณฑ์</u> + <u>ลูกค้า</u> + <u>พ่อค้า</u> |    |   |   |   |   |   |
| สถานประกอบการ : พดสอบ 2 0881112222                                                                       |    |   |   |   |   |   |
| สถานที่ดั่ง : 2 ม.2 ซ.ทดสอบ ถ.ทดสอบ แขวงเ <mark>ต</mark> ์น แขวงตลองเดย กรุงเทพมหานคร 10110              |    |   |   |   |   |   |
| ตำแหน่ง: x:100.571 y:13.723 🎯 🚺 🔛                                                                        |    |   |   |   |   |   |
| สาดับ บุคคล ชื่อบุคคลผู้ที่เกี่ยวข้อง เลขบัตรประชาชน โทรศัพท์ ที่อยู่                                    |    |   |   |   |   | ^ |
|                                                                                                    |    |   |   |   |   |   |
| สาดับ รหัส ผลิตภัณ.ฑ์ โรงเรือน จำนวนนับ กำลังผลิตเฉลี่ย กำลังผลิตสูงสุด หน่วยนับ หมายเหตุ                |    |   |   |   | _ | ^ |
|                                                                                                    |    |   |   |   |   |   |
| ยอดรวม 0 0 0 0                                                                                           |    |   |   |   |   |   |
|                                                                                                    |    |   |   |   |   |   |

 เลือก "สัตวแพทย์ผู้ควบคุมฟาร์ม" พิมพ์ชื่อหรือหมายเลขบัตรประชาชน เพื่อค้นหาชื่อในฐานข้อมูล เสร็จแล้วคลิก "ยืนยัน" และ "ยืนยันอีกครั้ง"

หมายเหตุ: กรณีพบชื่อสัตวแพทย์ในระบบแต่ไม่สามารถกดบันทึกได้ เนื่องจากไม่มีที่อยู่แสดงในระบบ ให้กรอก เลข 1 ในช่อง "ที่อยู่-เลขที่" และ "หมู่" ระบบจะอนุญาตให้กดบันทึกได้

| 🗧 🔶 C 🔺 ไม่ปลอดกัย   blsc.dld.go.th/COV    | V/CowEstablish                                                               | 🕶 🛧 🖊 🖂 🗳 : |
|--------------------------------------------|------------------------------------------------------------------------------|-------------|
| 8 COW010.สถานประกอบการ 002 กลุ่มรับรองด้าน | ารปศุสัตว์                                                                   | O           |
| ประเภทธุรกรรม :                            | R1.ลงทะเบียนสถานประกอบการ • 0                                                |             |
| เลขทะเบียนสถานที่                          | 110336300023                                                                 |             |
| เลือกปฏิบัติ :                             | COW020.บุคคลที่เกี่ยวข้อง                                                    |             |
| สถานประกอบการ :<br>สถานที่ตั้ง :           | ญ้เกี่ยวข้อง: Cสัตวแพทย์ผู้ควบคุมฟาร์ม ▼                                     |             |
| ตำแหน่ง                                    | เลขบัตรประชาชน: 1189900217826                                                |             |
| สาคับ บุคคล ขือบุคคลผู้ที่เกี่ยวข้อง       | ชื่อ-นามสกุล: นางสาว 🔻 ทดสอบ ระบบ                                            | 1           |
| 1 <u>ผู้บริหาร</u> ทดสอบ ระบบ              | ท็อยู่-เลขที่: 1 หมู่ที่: 1 ชอย: หนึ่ง ถนน: หนึ่ง                            |             |
|                                            | จังหรัด: กรุงเทพมหานตร 🕶 ลาดกระบัง 💌 ชุมทอง 💌                                |             |
|                                            | สัญชาติ: 1THใทย ▼ เชื้อชาติ: 1THไทย ▼                                        |             |
|                                            | เกิดวันที่ : <u>11/12/2538</u> อายุ: 24 ปี 2 เดือน                           |             |
|                                            | เมอรมอกอ : 0800000000 เคยสงรหัสผ่าน 3011316<br>อีเมอ : kamonwan i@i.bics.com |             |
|                                            | awwwanonwan.j@joics.com                                                      |             |
| สาลัย รหัส ผลิตภัณฑ์ โรงเรือน จำนวร        | บันทึก ยืนยันอีกครั้ง                                                        | _           |
|                                            | Annual 1997 - 1997 - 1997                                                    |             |
| ยอดรวม 0                                   | 0 0 0                                                                        |             |
|                                            |                                                                              |             |

10. คลิก "+ผลิตภัณฑ์" เพื่อกรอกข้อมูลด้านการผลิตของฟาร์ม GAP

| ← → C 🔺 นินปลอดภัย   blsc.dld.go.th/COW/CowEstablish                                                | 07 | ☆ | 入 | Ð | ٢ | : |
|----------------------------------------------------------------------------------------------------|----|---|---|---|---|---|
| 😮 COW010.สถานประกอบการ 002. กลุ่มรับรองด้านการปศุสัตว์                                              |    |   |   |   |   | Ð |
| ประเภทธุรกรรม : 🛛 🤁                                                                                 |    |   |   |   |   |   |
| เลขพะเบียนสถานที่ : <mark>110336300023</mark>                                                       |    |   |   |   |   |   |
| เลือกปฏิบัติ: <u>กลับ สถานที่</u> + <u>บุคคล</u> + <u>ผลิตภัณฑ์</u> + <u>ลูกค้า</u> + <u>พ่อค้า</u> |    |   |   |   |   |   |
| สถานประกอบการ : พดสอบ 2 0881112222                                                                  |    |   |   |   |   |   |
| สถานที่ตั้ง : 2 ม.2 ซ.พดสอบ ถ.พดสอบ แขว องดัน แขวงคลองเดย กรุงเทพมหานคร 10110                       |    |   |   |   |   |   |
| ศานหม่ง : x:100.571 y:13.723 🔘 🕐                                                                    |    |   |   |   |   |   |
| สาล้บ บุคคล ชื่อบุคคลผู้ที่เกี่ยวข้อง เลขบัตรประชาชน โทรศัพท์ ที่อยู่                               |    |   |   |   |   | ^ |
|                                                                                                    |    |   |   |   |   |   |
| -ระ ฟสี ยริลส์ เหต์ ระระน สพรษณีย์ สะสะเร็ญเรื่อ สะสะเร็ญเรื่อง แต่เหติย นพร.ย.เพล                  |    |   |   |   |   | * |
| ALMA ANA ANA ANA ANA ANA ANA ANA ANA ANA A                                                          |    |   |   |   |   | - |
| ยอดรวม 0 0 0 0                                                                                      |    |   |   |   |   |   |
|                                                                                                    |    |   |   |   |   |   |

#### 11. เลือกกรอกข้อมูลตามตัวอย่าง เสร็จแล้วคลิก "ยืนยัน" และ "ยืนยันอีกครั้ง"

| ← → C ▲ ใม่ปลอดกับ   blsc.dld.go.th/COW/CowEstablish                                                                                                    | 🕶 🕁 🗾 🖾 🗄 |
|----------------------------------------------------------------------------------------------------|-----------|
| 2 COW010.สถานประกอบการ 002. กลุ่มรับรองด้านการปลุสัตว์                                                                                                    | ٥         |
| ประเภทธุรกรรม Rt. ลงทะเบียนสถานประกอบการ 🔹 🕕                                                                                                    |           |
| เลขทะเบียนสถานที่ 110336300023                                                                                                    |           |
| เลือกปฏิบัติ : / COW030.ผลิตภัณฑ์และการตลาด                                                                                                    |           |
| สถานประกอบการ 1<br>สถานที่ตั้ง 2 ศาคับ รหัส ผลิตภัณฑ์ โรงเรือบ จำนวนนับ กำลังผลิตเฉลี่ย กำลังผลิตสูงสุด หน่วยนับ                                                                                                    |           |
| สามหน่ง ว<br>กลับ บุคคล ขึ้อ บุคคล ผู้ที่เกี่ยวข้อง เ<br>1. ผู้บริหาร<br>2. สพ.ฟาร์น พดสอบ ระบบ<br>2. สพ.ฟาร์น พดสอบ ระบบ<br>2. สพ.ฟาร์น พดสอบ ระบบ<br>1. โดเนือ ▼ ไหน่ (New)<br>รูปแบบการเลี้ยง: ยืนแล้ยงปลอย ▼<br>ประเภทโรงเรือน: เปิด ▼<br>จำนวนโรงเรือน: 2 จำนวนสัตร์ทั้งสิ้น: 100 ด้ว<br>ยอดกำลังผลิตสุจสุค: 10 ตัว ▼ ต่อ เดือน ▼ |           |
| กลังที่สัตภัณฑ์ โรงเรือน จำนวน<br>ยนอดรวม 0 0 0 0                                                                                                    |           |

12. กลับสู่หน้าข้อมูลของฟาร์ม สังเกตมีการเพิ่มข้อมูลในหมวดผลิตภัณฑ์ และสามารถเพิ่มขอบข่ายสำหรับ ฟาร์มที่มีผลิตภัณฑ์ชนิดอื่นร่วมได้

| C A ไม่ปลอดกับ   blsc.dld.go.th/O          | DW/CowEstablish                                                                                 | 야 ☆ 🔼 🖸 💆 | ï   |
|--------------------------------------------|-------------------------------------------------------------------------------------------------|-----------|-----|
| 🔇 COW010.สถานประกอบการ 002. กลุ่มรับรองด้า | นการปศุสัตว์                                                                                    | c         | Ð   |
| ประเภทธุรกรรม                              | R1ลงทะเบียนสถานประกอบการ 🔹 🚯                                                                    |           |     |
| เลขทะเบียนสถานที                           | 110336300023                                                                                    |           |     |
| เลือกปฏิบัติ                               | : กลับ <mark>สถานที่</mark> +บุ <u>ดคล</u> + <u>ผลิตภัณฑ์</u> + <u>ลูกค้า</u> +พ่อค้า           |           |     |
| สถานประกอบการ                              | : พดสอบ 2 0881112222                                                                            |           |     |
| สถานที่ตั้ง                                | : 2 ม.2 ช.ทดสอบ ถ.ทดสอบ <mark>แขวงคลอง</mark> ดัน แขวงคลองเดย กรุงเทพมหานคร 10110               |           |     |
| สาแหน่ง                                    | x:100.571 y:13.723 💿 🚺                                                                          |           |     |
| สาดับ บุคคล ชื่อบุคคลผู้ที่เกี่ยวข้อง      | เลขบัตรประชาชน โทรศัพท์ ที่อยู่                                                                 |           |     |
| 1 <u>ผู้บริหาร</u> ทดสอบ ระบบ              | 1189900217826 080000000 1 หมู่ 1 ช.หนึ่ง ถ.หนึ่ง แขวงขุมทอง เขตลาดกระบัง กรุงเทพมหานคร 10520    |           |     |
| 2 <u>NW.W134</u> WMRD1 75111               | 1163900217626   0600000000   1 พมู่ 1 ส.พหล ส.พหล พ.ส.ศอุมายส เสมพ เพกระชา กรุงเทพมห กมาร 10520 |           |     |
|                                            |                                                                                                 |           |     |
|                                            |                                                                                                 |           |     |
|                                            |                                                                                                 |           |     |
|                                            |                                                                                                 |           | - * |
| สาคับ รหัส ผลิตภัณฑ์ โรงเรือน จำน          | วนนับ กำลังผลิตเฉลี่ย กำลังผลิตสูงสุด หน่วยนับ หมายเหตุ                                         |           | *   |
| 1 <u>110</u> โค 2                          | 100 8 10 1/M                                                                                    |           |     |
|                                            |                                                                                                 |           |     |
| ดรวม 2                                     | 100 8 10                                                                                        |           |     |
|                                            |                                                                                                 |           |     |

13.1 กรณีต้องการแก้ข้อมูล "บุคคล" หรือ "ผลิตภัณฑ์" ที่อยู่ในระบบแล้ว ทำได้โดยคลิกหัวข้อที่มี การขีดเส้นใต้เพื่อให้แสดงหน้าข้อมูลดังกล่าวขึ้นมาและทำการแก้ไขได้

| 🗲 🔶 C 🔺 ไม่ปลอดกับ   blsc.dld.go.th/C                                                                                                    | DW/CowEstablish                                                                                                    | ભ ☆ 🔼 🖸 🔔 :                                             |
|----------------------------------------------------------------------------------------------------|----------------------------------------------------------------------------------------------------|---------------------------------------------------------|
| COW010.สถานประกอบการ 330. นครราชสีมา<br>ประเภทธุรกรรม<br>เลขทะเบียนสถานที<br>เลือกปฏิบัติ<br>สถานประกอบการ<br>สถานที่ตั้ง<br>สถานประกอบการ<br>สถานที่ตั้ง<br>สามหนัง<br>สามหนัง | R1ลงทะเป็ยนสถานประกอบการ ()<br>130216300035<br>กลับ สถานที่ +มอดล +ยธิดภัณฑ์ +ลูกค้า +พ่อค้า<br>อรนุชฟาร์ม<br>ม.1 ต.ปากข่อง อ.ปากข่อง จ.นครราชสีมา 30130<br>x y. () ≩ิแหนท์ | •                                                       |
| สาคับ บุคคล ขือบุคคลผู้ที่เกียวข้อง<br>1 <u>สพ.ฟาร์ม</u> รุชดิโรจน์จิโรจน์วงศ์                                                                                                  | เลขบัตรประชาชน โทรศัพท์ ที่อยู่<br>1160100237531 0863340971 ต.ท่าหินอ.เมืองลหบุรี จ.ลพบุรี 15000                                                                            |                                                         |
| สาคม วารัส ผลิตภัณฑ์ <u>โรงเรือน</u> จำาม<br>1 <u>110</u> โด 4                                                                                                    | วหนับ กำลังผลิตเฉลี่ย กำลังผลิตสูงสุด หน่วยนับ หมายเหตุ<br>50 50 50 1/M                                                                                                    |                                                         |
| ยอดรวม 4                                                                                                    | 50 50 50                                                                                                    | Activate Windows<br>Go to Settings to activate Windows. |

13.2 กรณีที่ต้องการแก้ไข "ผลิตภัณฑ์" เดิม เมื่อแสดงหน้าเดิมแล้ว ให้คลิกหัวข้อที่ขีดเส้นใต้ของ แถวที่ต้องการอีกครั้ง

| สถานที่ :     | 130216 | 300035      | 5                       |          |                 |             |          |             |               |        |   |  |
|---------------|--------|-------------|-------------------------|----------|-----------------|-------------|----------|-------------|---------------|--------|---|--|
| กปฏิบัติ :    | cow    | /030.ผ      | ลิตภัณฑ์                | และการตล | งาด             |             |          |             |               |        | × |  |
| าอบการ :      |        | *-          |                         |          |                 |             | 2×       | d           |               |        |   |  |
| านที่ตั้ง : : | สำดับ  | รหล         | ผลดภ                    | ณฑ       | โรงเรือา        | u           | จานวนนบ  | กาลงผลตเฉลย | กาลงผลตสูงสุด | หนวยนบ |   |  |
| iouania :     | 1      | <u>1102</u> | <u>โคนม</u>             |          | 4               |             | 50       | 50          | 50            | 1/M    |   |  |
| 1661160.      |        |             |                         |          |                 |             |          |             |               |        |   |  |
| ข้อง          |        | N           | ลิต <mark>่</mark> แฑ้: | 110โค    |                 | Ŧ           | •        |             |               |        |   |  |
|               |        | ประ         | เภทสัตว์:               | เลือก    |                 |             | ใหม่ (Ne | :w)         |               |        |   |  |
|               |        | รูปแบบ      | การเลี้ยง:              | เลือก    |                 | Ŧ           |          |             |               |        |   |  |
|               |        | ประเภท      | โรงเรือน:               | เลือก    |                 | *           |          |             |               |        |   |  |
|               |        | ส่านวน      | โรงเรือน:               |          | จ่านวนสัตว์     | ทั้งสิ้น    |          | ตัว         |               |        |   |  |
|               | ยอเ    | ดกำลังผ     | เลิตเฉลี่ย:             | *        | เลือก           | 🔹 ្រាខ      | เลือก 🔻  |             |               |        |   |  |
|               | ยอด    | กกำลังผ     | ลิตสูงสุด:              |          | ตัวต่อเดือน     |             |          |             |               |        |   |  |
|               |        |             |                         |          |                 |             |          |             |               |        |   |  |
| สานวเ         |        |             |                         | บันทึก   | <u>กลับหน้า</u> | <u>หลัก</u> |          |             |               |        |   |  |
|               |        |             |                         |          |                 |             |          |             |               |        |   |  |
|               |        |             |                         |          |                 |             |          |             |               |        |   |  |
|               |        |             |                         |          |                 |             |          |             |               |        |   |  |

#### <u>ส่วนที่ 3</u> การยกเลิกสถานประกอบที่อยู่ในระบบ

หมายเหตุ: การยกเลิกสถานประกอบการจะทำให้ข้อมูล "สถานที่" ผลิตภัณฑ์" และ "ใบรับรอง" ถูกลบออก ทั้งหมด

1. คลิกเลือก "ประเภทธุรกรรม" ในหน้า "สถานประกอบการ" เลือก "ยกเลิกสถานประกอบการ"

| $\leftrightarrow \rightarrow 0$     | 🖸 🔺 ไม่ปลอดภัย            | blsc.dld.go.th/                                                                        | COW/CowE                                                   | stablish                                                                               |                                                   |                                     |                                                                                                    |
|-------------------------------------|---------------------------|----------------------------------------------------------------------------------------|------------------------------------------------------------|----------------------------------------------------------------------------------------|---------------------------------------------------|-------------------------------------|----------------------------------------------------------------------------------------------------|
| COW01                               | 10.สถานประกอบการ          | 330. นครราชสีมา                                                                        | 1                                                          |                                                                                        |                                                   |                                     |                                                                                                    |
|                                     |                           | ประเภทธุรกรร<br>เลขทะเบียนสถาน<br>เลือกปฏิบั<br>สถานประกอบกา<br>สถานที่ดี<br>สวานที่ดี | ม: R1ลง<br>ที: R1ลง<br>ติ: RXยก<br>ร: ทดสอบ<br>ง: 1 ม.1 ช. | ทะเบียนสถานป<br>ทะเบียนสถาน1<br>แล็กสถานประก<br>โคราช<br>1 ถ.1 ต.แก้งสา<br>77 x 15 727 | ระกอบการ<br>Iระกอบการ<br>อบการ<br>มามนาง อ.แก้งสา | 1<br>+ ลูกค้า + พ่<br>นามนาง จ.นคระ | <u>อคำ</u><br>ราชสีมา 30440                                                                        |
|                                     |                           | PT Teb V1 Ie                                                                           | V. A.102.21                                                | 11 y. 13.121                                                                           | . Минии                                           |                                     |                                                                                                    |
| สำดับ บุคค                          | กล ชื่อบุคคล              | ผู้ที่เกี่ยวข้อง                                                                       | เลขบัตร                                                    | ประชาชน                                                                                | โทรศัพท์ ที่                                      | อ ยู่                               |                                                                                                    |
| 1 <u>ผู้บริห</u><br>2 <u>สพ.ฟ</u> ว | <u>าร</u><br>เร <u>่ม</u> |                                                                                        |                                                            |                                                                                        | 1 ห<br>ป่า                                        | เมู่ 1 ซ.1 ถ.ทด<br>ชาง ซ.พญาอิน     | สอบ แขวงคลองตัน เขตคลองเตย กรุงเทพมหานคร 10110<br>ทร์ ถ.สำพูน ต.ในเมือง อ.เมืองสำพูน จ.สำพูน 51000 |
|                                     |                           |                                                                                        |                                                            |                                                                                        |                                                   |                                     |                                                                                                    |
| สาดับ 5หัส                          | ผลิดภัณฑ์                 | โรงเรือน จำ                                                                            | านวนนับ <mark>ก่</mark>                                    | าลังผลิตเฉลี่ย                                                                         | ก่าลังผลิตสูงส                                    | ด หน่วยนับ                          | หมายเหตุ                                                                                           |
| 1 <u>312</u>                        | นกเขาชวาเสียง             | 1                                                                                      | 100                                                        | 10                                                                                     |                                                   | 10 1/Y                              |                                                                                                    |
|                                     | ยอดรวม                    | 1                                                                                      | 100                                                        | 10                                                                                     |                                                   | 10                                  |                                                                                                    |

#### 2. พิมพ์ "Cancel" ในช่อง "กรอก Cancel" กด Enter

|   | 3 0    | COW010.สถา                    | นประกอบการ 330. นครราชสีมา |                    |                              |                                                                                                   |
|---|--------|-------------------------------|----------------------------|--------------------|------------------------------|---------------------------------------------------------------------------------------------------|
|   |        |                               | ประเภทธุรกรรม              | RXยกเล็กสถาน1      | lระกอบการ                    | • 0                                                                                               |
|   |        |                               | เลขทะเบียนสถานที่          | 130236300015       |                              |                                                                                                   |
|   |        |                               | nsan Cancel                | Cancel <u>กลับ</u> |                              |                                                                                                   |
|   |        |                               | สถานประกอบการ              | ทดสอบโ             |                              |                                                                                                   |
|   |        |                               | สถานที่ตั้ง                | : 1ม.1ช.1ถ.1ต.แก   | า้งสนาม <mark>นาง อ.แ</mark> | ก้งสนามนาง จ.นครราชสีมา 30440                                                                     |
|   |        |                               | ตำแหน่ง                    | x:102.277 y:15.72  | 17 🗿 尾แผ่ง                   | มที                                                                                               |
| ē | ไาดับ  | บุคคล                         | ชื่อบุคคลผู้ที่เกี่ยวข้อง  | เลขบัตรประชาชน     | โทรศัพท์                     | ที่ อ ยู่                                                                                         |
|   | 1<br>2 | <u>ผู้บริหาร<br/>สพ.ฟาร์ม</u> |                            |                    |                              | 1 หมู่ 1 ซ.1 ถ.ทดสอบ แขวงคลองดัน เขตคลองเตย เ<br>ป่าซาง ซ.พญาอินทร์ ถ.สำพูน ต.ในเมือง อ.เมืองสำพู |
|   |        |                               |                            |                    |                              |                                                                                                   |
|   |        |                               |                            |                    |                              |                                                                                                   |
|   |        |                               |                            |                    |                              |                                                                                                   |

3. คลิก "ตกลง" เพื่อลบข้อมูลฟาร์มที่ต้องการออกจากระบบ

#### <u>ส่วนที่ 4</u> การกรอกข้อมูล GAP สำหรับเจ้าหน้าที่สำนักงานปศุสัตว์เขต

หมายเหตุ: เพื่อความสะดวกในการปรับปรุงข้อมูล GAP ในระยะแรก ระบบฯ จะเปิดให้ผู้ใช้ของสำนักงาน ปศุสัตว์จังหวัดสามารถเข้าใช้งานส่วนการออกใบรับรองเพื่อปรับปรุงข้อมูลได้

1. คลิก "ใบรับรอง/อนุญาต" เพื่อเข้าสู่หน้าการใช้งานในการออกใบรับรอง GAP

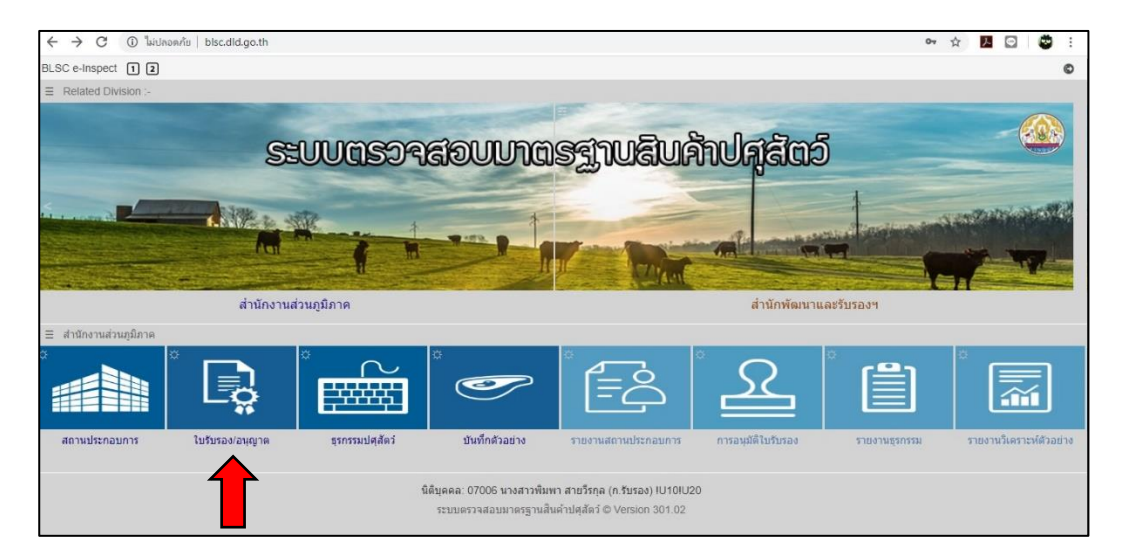

2. เลือกประเภทธุรกรรม "ใบรับรองฟาร์มมาตรฐาน GAP"

| ← → C ▲ ไม่ปกอตกับ   blsc.dld.go.th/CO                                                                                                    | W/CowDocument                                                                                                    |                                                             | 07 | ☆ | ٨ | Θ | • |
|----------------------------------------------------------------------------------------------------|----------------------------------------------------------------------------------------------------|-------------------------------------------------------------|----|---|---|---|---|
| 😢 COW100.ใบรับรอง/อนุญาต 002. กลุ่มรับรองด้าน                                                                                                    | เการปศุสัตว์                                                                                                    | 4                                                           |    |   |   |   | O |
| ประเภทธุรกรรม :                                                                                                    | FGใบรับรองฟาร์มมาตรฐาน GAP                                                                                                    | 0                                                           |    |   |   |   |   |
| เลขทะเบียนสถานที่<br>สถานประกอบการ<br>สถานที่ดัง<br>เลขทะเบียนรับรอง<br>เลขอ้างอื่ง<br>วันออกเอกสาร<br>หลัดภัณฑ์<br>ของปาย<br>หมายเหตุ<br>ผู้ลงนาม : | FG. ใบรับรองทำรับสาทรฐาน GAP<br>FO. ใบรับรองทำรับอินทรีนั่<br>FP. ใบรับรองโรงงานส่งออก GMP<br>MG. ใบรับรองโรงงานส่งออก GMP<br>MH. ใบรับรองโรงงานอาหารสัตร์ GMP<br>MP. ใบรับรองโรงงานอาหารสัตร์ GMP<br>MP. ใบรับรองรู้นย์รวบราม - GMP ใช่<br>OK. ใบรับรองสุขน์ร่ายราม - GMP ใช่<br>OM. ใบรับรองสุขน์ร่ายราม - น้ำนมติบ<br>SO. ใบรับรองสุขน์ร่ายราม - น้ำนมติบ<br>SO. ใบรับรองสุขน์สร้ายราม - น้ำนมติบ | Radunu กรุงเพพมหามตร 10110<br>New)<br>รองโพม ♥<br>17/2/2563 |    |   |   |   |   |
| ลาสม รฟัส เอกสารDourment เลยท์รุรศ                                                                                                    | ารรม สัตว์ เลขทะเบียนปลุสัง                                                                                                    | ตว์ อายุ ออกณ.วันที่วินหมดอายุ เรื้องSubject                |    |   |   |   |   |

พิมพ์ชื่อฟาร์ม ในช่อง เลขทะเบียนสถานที่ (3.1) เพื่อค้นหาฟาร์มที่ต้องการพิมพ์ใบรับรอง หรือ คลิก (3.2) เพื่อเข้าดูรายชื่อฟาร์มที่ สนง.ปศจ. กรอกเข้าระบบเพื่อรอการพิมพ์ใบรับรอง GAP แล้วคลิกที่ เลขทะเบียนของฟาร์มที่ต้องการพิมพ์ใบรับรอง (3.3)

| C A ไม่ปลอดกับ   blsc.dld.go.th/CC                                                                                                    | W/CowDocument                                                                                                    | e 🏠 🗾 😅 :                                                                                                    |
|----------------------------------------------------------------------------------------------------|----------------------------------------------------------------------------------------------------|----------------------------------------------------------------------------------------------------|
| 😢 COW100. ใบรับรอง/อนุญาต 002. กลุ่มรับรองด้าน                                                                                                    | มการปดุสัตว์                                                                                                    | C                                                                                                    |
| ประเภทธุรกรรม :                                                                                                    | FGใบรับรองฟาร์มมาตรฐาน GAP 🔹 🕜 (3.2)                                                                                                    |                                                                                                    |
| เลขทะเบียนสถานที่ :                                                                                                    |                                                                                                    |                                                                                                    |
|                                                                                                    |                                                                                                    |                                                                                                    |
|                                                                                                    | × 440296200022                                                                                                    |                                                                                                    |
|                                                                                                    | ทิพสอบ 2110336300023                                                                                                    |                                                                                                    |
|                                                                                                    | ทดสอบโรงฆ่า210336200023                                                                                                    |                                                                                                    |
| and the second second second second second second second second second second second second second second second                                                                            | ฟาร์มไก่พันธุ์สถานีวิจัยทดสอบพันธุ์สัตว์พิษณุโลก165025800025                                                                                                    |                                                                                                    |
|                                                                                                    | ฟาร์มโคนมสถานีวิจัยทดสอบพันธุ์สัตว์สระแก้ว127055700010                                                                                                    |                                                                                                    |
|                                                                                                    | ฟาร์มโคเนื้อ สถานีวิจัยทดสอบพันธุ์สัตว์พิษณุโลก165026100018                                                                                                    |                                                                                                    |
|                                                                                                    | ฟาร์มเป็ดพันธุ์สถานีวิจัยทดสอบพันธุ์สัตว์พิษณุโลก165025800032                                                                                                    |                                                                                                    |
|                                                                                                    | ฟาร์มเป็ดพันธุ์สถานีวิจัยทดสอบพันธุ์สัตว์สระแก้ว127055600051                                                                                                    |                                                                                                    |
|                                                                                                    | ฟาร์มเปิดพันธุ์สถานีวิจัยทดสอบพันธุ์สัตว์สระแก้ว127055600044                                                                                                    |                                                                                                    |
|                                                                                                    | พารมแพรเนอสถานรงอทพลอบพนธุลตรพษณุ เลก เธอบ2ออบบบาธ<br>ฟอร์มสกรพ่อ แข่พับเรีสถานี้วิฉัยผลสองเพิ่มส์สัตว์สระแด้ว 127055600068                                                                                                    |                                                                                                    |
|                                                                                                    | พารมลุกรพย-แมพนยุลลานรงของตลอบพนยุลตรลระแกร127030000000<br>สนยัรรษรรษป้านมดิบสถานีวิจัยพดสลบฟนธ์สัตว์ สกอนตร 347015900018                                                                                                    |                                                                                                    |
|                                                                                                    |                                                                                                    |                                                                                                    |
|                                                                                                    |                                                                                                    |                                                                                                    |
|                                                                                                    |                                                                                                    |                                                                                                    |
|                                                                                                    |                                                                                                    |                                                                                                    |
|                                                                                                    |                                                                                                    |                                                                                                    |
|                                                                                                    |                                                                                                    |                                                                                                    |
|                                                                                                    |                                                                                                    |                                                                                                    |
|                                                                                                    |                                                                                                    |                                                                                                    |
| ← → C ③ ไม่ปลอดกับ   blsc.dld.go.th/CO                                                                                                    | W/CowDocument                                                                                                    | 야 ☆ 💁 🔂 🔅                                                                                                    |
| <ul> <li>C (2) ใม่ปลอดภัย   blsc.dld.go.th/CO</li> <li>COW100 ใบรับรอง/อนุญาด 002 กลุ่มรับรองด้าน</li> </ul>                                                                                | W/CowDocument<br>เการปศุสัตว์                                                                                                    | 아 ☆ 🛛 🔒 🗳 :<br>©                                                                                                    |
| <ul> <li>C</li> <li>ปม่าเกลดกับ</li> <li>blsc.dld.go.th/CO</li> <li>COW100 ในรับรอง/อนุญาค</li> <li>002. กลุ่มรับรองคำน</li> <li>ประเภทสุรกรรม</li> </ul>                                   | W/CowDocument<br>เกระปดสัตว์<br>FG. ใบวับรองฟาร์มมาตรฐาน GAP                                                                                                    | 여 ☆ 🛛 🔒 🗳 :<br>©                                                                                                    |
| <ul> <li>C</li> <li>C</li> <li>บ็ม่ปลอดกัย   blsc.dld.go.th/CO</li> <li>COW100 ใบรับรอง/อนุญาด 002. กลุ่มรับรองด้าน<br/>ประเภทธุรกรรม :</li> </ul>                                          | W/CowDocument<br>เการปศสัตว์<br>FG.โปปับรองฟาร์มมาตรฐาน GAP                                                                                                    | ° ☆ 12 🔒 🗳 :<br>©                                                                                                    |
| <ul> <li>COW100 ใบรับรอง/อนุญาต 002. กลุ่มรับรองด้าน</li> <li>COW100 ใบรับรอง/อนุญาต 002. กลุ่มรับรองด้าน</li> <li>ประเภทธุรกรรม :</li> <li>เลขทะเบียนสถานที่ :</li> </ul>                  | W/CowDocument<br>เการปศลัตว์<br>FGโปรับรองฟาร์มมาตรฐาน GAP ()                                                                                                    | ☞ ☆ I 🔒 🗳 :<br>©                                                                                                    |
| <ul> <li>C () ไม่ปลอดกัย   blsc.dld.go.th/CO</li> <li>COW100 ใบรับรอง/อนุญาต 002. กลุ่มรับรองด้าน<br/>ประเภทธุรกรรม :<br/>เลขทะเบียนสถานที่ :</li> </ul>                                    | W/CowDocument<br>เกระปศลัดว์<br>FG. ใบรับรองฟาร์มมาดรฐาน GAP ()                                                                                                    | ⊶ ☆ I 🔒 🗳 :<br>©                                                                                                    |
| <ul> <li>C () ไม่ปลอดกัย   blsc.dld.go.th/CO</li> <li>COW100 ใบรับรอง/อนุญาต 002 กลุ่มรับรองตำน<br/>ประเภทธุรกรรม :<br/>เลยทะเบียนสถานที่ :</li> </ul>                                      | W/CowDocument<br>เการปศลัตว์<br>FG. โปร์บรองฟาร์มมาตรฐาน GAP ()                                                                                                    | ∝ ☆ I 🔂 🗳 :<br>©                                                                                                    |
| <ul> <li>C () ไม่ปลอดกัย   blsc.dld.go.th/CO</li> <li>COW100 ใบรับรอง/อนุญาต 002 กลุ่มรับรองตำน<br/>ประเภทธุรกรรม :<br/>เลขทะเบียนสถานที่ :</li> </ul>                                      | W/CowDocument<br>เการปศลัตว์<br>FG. ใบรับรองฟาร์มมาตรฐาน GAP •                                                                                                    | ∝ ☆ I 🔂 🗳 :<br>©                                                                                                    |
| <ul> <li>C () ไม่ปลอดกัย   blsc.dld.go.th/CO</li> <li>COW100 ใบรับรอง/อนุญาต 002 กลุ่มรับรองด้าน<br/>ประเภทธุรกรรม :<br/>เลขทะเบียนสถาหรี :</li> </ul>                                      | W/CowDocument<br>เการปศสัตว์<br>FG. ใปวับรองฟาร์มมาตรฐาน GAP • • • • •                                                                                                    | ↔ ☆ I 🔂 🗳 :<br>©                                                                                                    |
| <ul> <li>C () ไม่ปลอดกัย   blsc.dld.go.th/CO</li> <li>COW100 ในรับรอง/อนุญาต 002. กลุ่มรับรองด้าน<br/>ประเภทธุรกรรม :<br/>เลยทระเบียนสถานที่ :</li> </ul>                                   | W/CowDocument<br>เการปศุลัตว์<br>FG: ใปรับรองฟาร์มมาตรฐาน GAP ()<br>()<br>V190.ธุรกรรรมปศุลัตว์                                                                                                    | ↔ ☆ I 🔐 🗳 :<br>©                                                                                                    |
| <ul> <li>C () ไม่ปลอดกัย   blsc.dld.go.th/CO</li> <li>COW100 ในรับรอง/อนุญาต 002. กลุ่มรับรองด้าน<br/>ประเภทธุรกรรม :<br/>เฉยายะเบียนสถานที่ :</li> </ul>                                   | W/CowDocument<br>เการปศลัตว์<br>FG. ในรับรออฟาร์มมาตรฐาน GAP ()<br>V190.ธุรกรรมปศลัตว์<br>น วันที่ 1 เอชท์ธุรกรรม 1 เอชทะเบียนสถานที่1 ชื่อสถานประกอบการ 1 ราย ละ เอีย ด 1 รหัสผู้ใช                                                                                                    | ↔ ☆ I 🔒 🗳 :<br>⊙                                                                                                    |
| <ul> <li>C () ไม่ปลอดกัย   blsc.dld.go.th/CO</li> <li>COW100 ในรับรอง/อนุญาต 002. กลุ่มรับรองด้าน<br/>ประเภทธุรกรรม :<br/>เฉยายะเบียนสถานที่ :</li> </ul>                                   | W/CowDocument<br>เการปศลัตว์<br>FG: ในวับรองฟาร์มมาตรฐาน GAP ()<br>V190.ธุรกรรมปศลัตว์<br>ม วันที่ เอชท์ธุรกรรมฯ เอชทะเบียนสถานที่ ขึ้อสถานประกอบการ ราย อ.ะ. อีย อรหัสผู้ใน<br>27/02/63 FG-0020002 110336300023 พลศอบ 2 00100                                                                                                    | ↔ ☆ I 🔐 🗳 :<br>⊙                                                                                                    |
| <ul> <li>C () ไม่ปลอดกัย   blsc.dld.go.th/CO</li> <li>COW100 ในรับรอง/อนุญาต 002. กลุมรับรองด้าน<br/>ประเภทธุรกรรม<br/>เฉขายะเบียนสถานที่:</li> <li>เฉขายะเบียนสถานที่:</li> </ul>          | W/CowDocument<br>เการปรุสัตว์<br>FG: ใปรับรองฟาร์มมาตรฐาน GAP<br>()<br>V190.ธุรกรรมปรุสัตว์<br>บัน ที่ เลขที่ธุรกรรม เลขทะเบียนสถานที่ ขึ้อสถานประกอบการ รายละเอียด รหัสผู้ใน<br>27/02/63 FG-0020002 110336300023 พลสอบ 2 00100<br>23/09/62 FG-0020001 345075200016                                                                                                    | ••     ☆     I     I     I     I       I     I     I     I     I     I       I     I     I     I     I       I     I     I     I       I     I     I<                                                                                                    |
| <ul> <li>← → C ( ) ไม่ปลอดกัย   bisc.did.go.th/CO</li> <li>COW100 ใบรับรอง/อนุญาต 002. กลุมรับรองด้าน<br/>ประเภทธุรกรรม :<br/>เอยทระเบียนสถานที่ :</li> <li>เอยทระเบียนสถานที่ :</li> </ul> | W/CowDocument           เการปรุสัตว์           FG. ใปรับรองทำวันมาตรฐาน GAP           ขั้นที่           บ้านที่บรองทำวันมาตรฐาน GAP           ขั้นที่           บ้านที่           บ้านที่ | ••     ☆     ▲     ▲     ●     ▲     ▲     ●     ▲     ▲     ●     ▲     ▲     ▲     ▲     ▲     ▲     ▲     ▲     ▲     ▲     ▲     ▲     ▲     ▲     ▲     ▲     ▲     ▲     ▲     ▲     ▲     ▲     ▲     ▲     ▲     ▲     ▲     ▲     ▲     ▲     ▲     ▲     ▲     ▲     ▲     ▲     ▲     ▲     ▲     ▲     ▲     ▲     ▲     ▲     ▲     ▲     ▲     ▲     ▲     ▲     ▲     ▲     ▲     ▲     ▲     ▲     ▲     ▲     ▲     ▲     ▲     ▲     ▲     ▲     ▲     ▲     ▲     ▲     ▲     ▲     ▲     ▲     ▲     ▲     ▲     ▲     ▲     ▲     ▲     ▲     ▲     ▲     ▲     ▲     ▲     ▲     ▲     ▲     ▲     ▲     ▲     ▲     ▲     ▲     ▲     ▲     ▲     ▲     ▲     ▲     ▲     ▲     ▲     ▲     ▲     ▲     ▲     ▲     ▲     ▲     ▲     ▲     ▲     ▲     ▲     ▲     ▲     ▲     ▲     ▲     ▲     ▲     ▲     ▲     ▲<                                                                                                    |
| <ul> <li>C () ไม่ปลอดกับ   bisc.did.go.th/CO</li> <li>COW100 ใบรับรอง/อนุญาต 002. กลุมรับรองด้าน<br/>ประเภทธุรกรรม<br/>เอยพระเบียนสถานที่:</li> <li>เอยพระเบียนสถานที่:</li> </ul>          | W/CowDocument         เการปลูลัดวั         FG. ใปรับรองทำวันมาตรฐาน GAP         ขั้นที่         บ้าย         รับที่         มันที่         มันที่                                                                                            | ••       ☆       I       I |
| <ul> <li>C () ไม่ปลอดกับ   bisc.did.go.th/CO</li> <li>COW100 ใบรับรอง/อนุญาต 002. กลุมรับรองด้าน<br/>ประเภทธุรกรรม<br/>เอยพระเบียนสถานที่:</li> <li>เอยพระเบียนสถานที่:</li> </ul>          | W/CowDocument           เการปลุลัคว์           FG: ใปรับรองทำวับมาครฐาน GAP           ขับ           บาย0.ธุรกรรมปลุลัคว์           บับ           บับ           บ                                                                                                    | ••     ☆     I     I     I     I       I     I     I     I     I     I       I     I     I<                                                                                                    |
| <ul> <li>C () ໃນປາລອກກັບ   bisc.did.go.th/CO</li> <li>COW100 ໃນຮັບຮອດ/ອນຸດງາດ 002. ຄລຸມຮັບຮອດຈຳນ<br/>ປາຮະເທາຮຸກຮຽນ :</li> <li>ເອນາປະເນີຍາມສຄານທີ່ :</li> </ul>                              | W/CowDocument         เกาะปรุสัตว์         FC-ใบรับรองฟาร์บมาตรฐาน GAP         บับ         รายสะบ         บับ         รายสะบ         บับ         รายสะบ         บับ         รายสะบ         บับ         รายสะบ         บับ         บับ                                                                                                    | ••     ★     ■     ■     ●     ↓     ■       Karu     1       24     23       ems                                                                                                    |
| <ul> <li>C () ໃນປາດອກກັບ   bisc.did.go.th/CO</li> <li>COW100 ໃນຮັບຮອດ/ອນຸດງາດ 002. ຄລຸມຮັບຮອດຈຳນ<br/>ປາຮະເທາຮຸກອຣນ :</li> <li>ເອຍທະເນີຍນະສຄານທີ່ :</li> </ul>                               | W/CowDocument         เกาะปลูลัดวั         FG: ใปรับรองฟารับมาตรฐาน GAP         ชั้น ที่         เอนท์ธุรกรรมปผูลัดวั         27/02/63         FG-0020002         21/02/63         FG-0020002         11/0356300023         พศสยน 2         23/09/62         FG-0020001         10         10         10                                                                                                    | ••     ★     ■     ■     ●     ↓       Karu     1       24       23       ems                                                                                                    |
| <ul> <li>C () ໃນປາລອກກັບ   bisc.did.go.th/CO</li> <li>COW100 ໃນຮັບຮອດ/ອນຸດງາດ 002. ຄລຸມຮັບຮອດຈຳນ</li></ul>                                                                                  | W/CowDocument         เกาะปรุสัตว์         FC-ใปรับรองทำรับมาตรฐาน GAP         ขับเป็นรอกรรมปรุสัตว์         บับเป็นรอกรรมปรุสัตว์         บับเป็นรอกรรมปรุสัตว์         27/02/63       FG-0020002         27/02/63       FG-0020002         23/09/62       FG-0020001         1       •         1       •         1       •         1       •         1       •         1       •         1       •         1       •         1       •         1       •         1       •         •       1                                                                                                    | ••     ★     ■     ■     ●     ↓     ●       Kanu     1     1     1     ■     ■     ■     ●     ■     ■                                                                                                    |
| <ul> <li>C () ໃນປາລອກກັບ   bisc.did.go.th/CO</li> <li>COW100 ໃນຮັບຮອດ/ອນຸດງາດ 002. ຄລຸມຮັບຮອດຈຳນ<br/>ປາສະເທກຊາກສາມ</li> <li>ແລນທະເນີຍນເສດານທີ່ :</li> </ul>                                 | W/CowDocument           เกาะปลุลัคว์           FC-ใปปัวรองทำวับมาครฐาน GAP           ขับเป็นรอกรรมปลูลัคว์           บับเป็นรอกรรมปลูลัคว์           บับเป็นรอกรรมปลูลัคว์           27/02/63           FG-0020002           23/09/62           5100001           100001           100001           100001           100001           100001           100001           100001           100001           100001           100001           100001           100001           100001           100001           100001           100001           100001           100001           100001           100001           100001           100001           100001           100001           100001           100001           100001           100001                                                                                                               | ••       ★       ■       ●       ●       ●       ●       ●       ●       ●       ●       ●       ●       ●       ●       ●       ●       ●       ●       ●       ●       ●       ●       ●       ●       ●       ●       ●       ●       ●       ●       ●       ●       ●       ●       ●       ●       ●       ●       ●       ●       ●       ●       ●       ●       ●       ●       ●       ●       ●       ●       ●       ●       ●       ●       ●       ●       ●       ●       ●       ●       ●       ●       ●       ●       ●       ●       ●       ●       ●       ●       ●       ●       ●       ●       ●       ●       ●       ●       ●       ●       ●       ●       ●       ●       ●       ●       ●       ●       ●       ●       ●       ●       ●       ●       ●       ●       ●       ●       ●       ●       ●       ●       ●       ●       ●       ●       ●       ●       ●       ●       ●       ●       ●       ●       ●       ●       ●       ● |
| <ul> <li>C () ໃນປາວອກກັນ   bisc.did.go.th/CO</li> <li>COW100 ໃນຮັບຮອດ/ອະນຸດາດ 002. ຄລຸມຮັບຮອດຈຳນ</li></ul>                                                                                  | W/CowDocument         เกาะปลุลัคว์ <b>FC- ใปประองคำรับมาตรฐาน GAP</b> ชั้นที่         บันที่         มามายสุม 2         27/02/63         FG-0020002         23/09/62         51 และ เอียด         3407/62         บันที่         1         1         1         1         1         1         1         1         1         1         1         1         1         1         1         1         1         1         1         1         1         1         1         1         1         1         1         1         1         1                                                                                                    | ••       ★       ■       ●       ↓       ●       ↓       ●       ↓       ●       ↓       ●       ↓       ●       ↓       ●       ↓       ●       ↓       ●       ↓       ●       ↓       ↓       ↓       ↓       ↓       ↓       ↓       ↓       ↓       ↓       ↓       ↓       ↓       ↓       ↓       ↓       ↓       ↓       ↓       ↓       ↓       ↓       ↓       ↓       ↓       ↓       ↓       ↓       ↓       ↓       ↓       ↓       ↓       ↓       ↓       ↓       ↓       ↓       ↓       ↓       ↓       ↓       ↓       ↓       ↓       ↓       ↓       ↓       ↓       ↓       ↓       ↓       ↓       ↓       ↓       ↓       ↓       ↓       ↓       ↓       ↓       ↓       ↓       ↓       ↓       ↓       ↓       ↓       ↓       ↓       ↓       ↓       ↓       ↓       ↓       ↓       ↓       ↓       ↓       ↓       ↓       ↓       ↓       ↓       ↓       ↓       ↓       ↓       ↓       ↓       ↓       ↓       ↓       ↓       ↓       ↓       ↓ |

4. เข้าสู่หน้าข้อมูลการออกใบรับรองฟาร์มมาตรฐาน GAP กรอกข้อมูลตามตัวอย่าง

- 4.1 เลือก การรับรองใหม่/ต่ออายุ (4.1)
- 4.2 ระบุวันที่รับรองและวันหมดอายุ (4.2)
- 4.3 เลือกผลิตภัณฑ์ตามขอบข่ายประเภทที่ได้รับรอง (4.3)
- 4.4 ระบุชื่อและตำแหน่งผู้ลงนามในใบรับรอง (4.4)
- 4.5 คลิก "บันทึก" และ "ยืนยันอีกครั้ง" (4.5)

| ← -   | > C A ไม่ปลอดภ้        | blsc.dld.go.th/CO   | //CowDocument                                             |                                 | 07 7 | ☆ ≯ | 0 | 8 |
|-------|------------------------|---------------------|-----------------------------------------------------------|---------------------------------|------|-----|---|---|
| 🕴 co  | OW100. ใบรับรอง/อนุญาต | 002. กลุ่มรับรองด้า | ารปศุสัตว์                                                |                                 |      |     |   | Ø |
|       |                        | ประเภทธุรกรรม :     | FGใบรับรองฟาร์มมาดรฐาน GAP 🗸 👔                            |                                 |      |     |   |   |
|       |                        | เลขทะเบียนสถานที่ : | <mark>110336300023</mark> <u>ຍກເລັກ</u>                   |                                 |      |     |   |   |
|       |                        | สถานประกอบการ :     | ดสอบ 2 0881112222                                         |                                 |      |     |   |   |
|       |                        | สถานที่ตั้ง :       | ม.2 ช.ทดสอบ ถ.ทดสอบ แขวงคลองดัน แขวงคลองเดย กรุงเทพมหานคร | <i>s</i> 10110                  |      |     |   |   |
|       |                        | เลขทะเบียนรับรอง :  | ษ 111111111111111111111111111111111111                    |                                 |      |     |   |   |
|       |                        | เลขอ้างอิง :        | การรับรองใหม่ 🔻                                           | <b>4</b> (4.1)                  |      |     |   |   |
|       |                        | วันออกเอกสาร :      | 7/02/2563 อายุ: 3 ปี วันหมดอายุ: 26/2/2566                | (12)                            |      |     |   |   |
|       | (4.3)                  | ผลิตภัณฑ์ :         | โคเนื้อ ×                                                 | (4.2)                           |      |     |   |   |
|       | (,                     | ขอบข่าย :           |                                                           |                                 |      |     |   |   |
|       |                        | หมายเหตุ :          | 00                                                        |                                 |      |     |   |   |
|       | (4.4)                  | ผู้ลงนาม :          | ายทดสอบ ทดสอบ ตำแหน่ง: ปศุสัตว์เขด 0                      |                                 |      |     |   |   |
|       |                        | 7                   | บันทึก                                                    |                                 |      |     |   |   |
|       |                        |                     |                                                           |                                 |      |     |   |   |
|       |                        |                     |                                                           |                                 |      |     |   |   |
| สำดับ | รห์ส เอกสารDoum        | nent เลขที่ธุร      | รม สัตว์ เลขทะเบียนปศุสัตว์ อายุ ออกณ.*                   | มีนที่ วันหมดอายุ เรื่องSubject |      |     |   |   |
|       |                        |                     |                                                           |                                 |      |     |   | - |
|       |                        |                     |                                                           |                                 |      |     |   |   |
|       |                        |                     |                                                           |                                 |      |     |   |   |
|       |                        |                     |                                                           |                                 |      |     |   |   |
|       |                        |                     |                                                           |                                 |      |     |   |   |
|       |                        |                     |                                                           |                                 |      |     |   |   |
|       |                        |                     |                                                           |                                 |      |     |   |   |

| ← → C ▲ luiuhanniu   blsc.dld.go.th/COW/CowDocument                                                       | on ☆ | <u>&gt;</u> |
|----------------------------------------------------------------------------------------------------|------|-------------|
| 😮 COW100.ใบรับรอง/อนุญาต 002. กลุ่มรับรองด้านการปศุสัตว์                                                  |      | ©           |
| ประเภทธุรกรรม : FGใบรับรองฟาร์มมาตรฐาน GAP 🗸 🕕                                                            |      |             |
| เลขทะเบียนสถานที่ : <mark>110336300023</mark> <u>ยกเล็ก</u>                                               |      |             |
| สถานประกอบการ : พดสอบ 2 0881112222                                                                        |      |             |
| สถานที่ตั้ง : 2 ม.2 ช.งคลสอบ ถ.ทคสอบ แขวงคลองดัน แขวงคลองเดย กรุงเทพมหานคร 10110                          |      |             |
| เลขทะเบียหรับรอง : กษ 1111111111111112 GAP ใหม่ (New)                                                     |      |             |
| เลขอ้างอิง : การรับรองใหม่ 🔻                                                                              |      |             |
| วันออกเอกสาร : <mark>27/02/2563</mark> อายุ: <mark>3</mark> ปี วันหมดอายุ: <mark>26/2/2566</mark>         |      |             |
| ผลิตภัณฑ์: โคเนื้อ ×                                                                                      |      |             |
| ขอบป่าย :                                                                                                 |      |             |
|                                                                                                    |      |             |
| ผู้ลงนาม : นายทดสอบ ทดสอบ ตำแหน่ง: ปศุสัตว์เขต 0                                                          |      |             |
| บันทึก ยืนยันอีกครั้ง                                                                                     |      |             |
|                                                                                                    |      |             |
| สาดัย รหัส เอกสารDoument เลขที่ธุรกรรม สัตว์ เลขทะเบียนปดูสัตว์ อายุ ออกณเว้นที่ วันหมดอายุ เรื่องSubject |      |             |
|                                                                                                    |      | -           |
|                                                                                                    |      |             |
|                                                                                                    |      |             |
|                                                                                                    |      |             |
|                                                                                                    |      |             |
|                                                                                                    |      |             |

5.1 คลิก รหัสของใบรับรอง ที่ต้องการพิมพ์ (5.1) เพื่อเลือกใบรับรองที่ต้องการพิมพ์

```
5.2 คลิก 🥯 (5.2) เพื่อดาวน์โหลดไฟล์ใบรับรองสำหรับสั่งพิมพ์
```

5.3 สั่งพิมพ์ ใบรับรอง (5.3)

| 🗲 $ ightarrow$ C 🔺 ไม่ปลอดกับ   blsc.dld.go.th/                    | COW/CowDocument                                                                                                    | 07 ☆              | 📕 🖸 🛛 🗳 🗄                                                                                                    |
|--------------------------------------------------------------------|----------------------------------------------------------------------------------------------------|-------------------|----------------------------------------------------------------------------------------------------|
| 😮 COW100.ใบรับรอง/อนุญาต 002. กลุ่มรับรองเ                         | ง้านการปตุสัตว์                                                                                                    |                   | ©                                                                                                    |
| ประเภทธุรกรรม                                                      | r FGใบวับรองฟาร์มมาตรฐาน GAP ()                                                                                                    |                   |                                                                                                    |
| เลขทะเบียนสถานท์                                                   | : <u>110336300023 ยกเล็ก</u>                                                                                                    |                   |                                                                                                    |
| สถานประกอบกา                                                       | ระ พดสอบ 2 0881112222                                                                                                    |                   |                                                                                                    |
| สถานที่ดั่ง                                                        | 5: 2 ม.2 ซ.ทดสอบ ถ.ทดสอบ แขวงคลองตัน แขวงคลองเดย กรุงเทพมหานคร 10110                                                                                                    |                   |                                                                                                    |
| เลขทะเบียนรับรอง                                                   | n 🗈 11111111111111111111111111111111111                                                                                                    |                   |                                                                                                    |
| เลขอ้างอิง                                                         | การรับรองใหม่ 🔻                                                                                                    |                   |                                                                                                    |
| วันออกเอกสา                                                        | ร: 27/2/2563 อายุ: <mark>3 ปี วันหมดอายุ: 26/2/2566</mark>                                                                                                    |                   |                                                                                                    |
| ผลิตภัณฑ                                                           | f: [Initia x                                                                                                    |                   |                                                                                                    |
| ขอบข่าย                                                            |                                                                                                    |                   |                                                                                                    |
| หมายเหต                                                            |                                                                                                    |                   |                                                                                                    |
| พูลงนาร                                                            | เ: <mark>มายทดสอบ ทดสอบ </mark> สาแหน่ง: บุศุสตวเขต 0                                                                                                    |                   |                                                                                                    |
|                                                                    | บันทึก                                                                                                    |                   |                                                                                                    |
|                                                                    |                                                                                                    |                   |                                                                                                    |
| สำดับ รหัส เอกสารDoument เลขที                                     | ธุรกรรม สัตว์ เลขพะเบียนปศุสัตว์ อายุ ออกณ.วันที่ วันหมดอายุ เรื่องSubject                                                                                                    |                   |                                                                                                    |
| 1 EG ใบรับรองฟาร์มมาตรฐาน GAP 002                                  | 20002 โดเนื้อ กษ 111111111111111112 GAP 3 27/2/2563 26/2/2566                                                                                                    | -                 | ^                                                                                                    |
|                                                                    |                                                                                                    |                   |                                                                                                    |
|                                                                    |                                                                                                    |                   |                                                                                                    |
| (5.1)                                                              |                                                                                                    |                   |                                                                                                    |
|                                                                    |                                                                                                    |                   |                                                                                                    |
|                                                                    |                                                                                                    |                   |                                                                                                    |
|                                                                    |                                                                                                    |                   |                                                                                                    |
|                                                                    | Neapon/View_Stream_Load                                                                                                    | Q ☆               | <mark>1</mark> ©   🗳 :                                                                                                    |
| C () ใม่ปลอดกับ   blsc.dld.go.th/<br>View_Stream_Load              | Weapon/View_Stream_Load                                                                                                    | Q ☆<br>¢          |                                                                                                    |
| ← → C ③ <sup>1</sup> uithaanňu   blsc.dld.go.th/\ View_Stream_Load | Neapon/View_Stream_Load                                                                                                    | Q ☆<br>¢          |                                                                                                    |
| ← → C ③ <sup>1</sup> uitinanňu   bisc.did.go.th/\ View_Stream_Load | Weapon/View_Stream_Load                                                                                                    | Q ☆<br>¢          |                                                                                                    |
| ← → C () ใม่ปลอดกัย   blsc.dld.go.th/\<br>View_Stream_Load         | Weapon/View_Stream_Load                                                                                                    | <u>२</u> क्र<br>ट |                                                                                                    |
| ← → C (i) ใม่ปลอดกัย   bisc.did.go.th/\<br>View_Stream_Load        | Neapon/View_Stream_Load<br>1/1<br>กรมปศสัตว์                                                                                                    | Q 🖈<br>C          |                                                                                                    |
| ← → C (① ใม่ปลอดกัย   blsc.dld.go.th/\<br>View_Stream_Load         | Weapon/View_Stream_Load<br>1/1<br>กรมปศุสัตว์<br>กระทรวบอนตรแวะสนอรอโ                                                                                                    | Q क्र<br><b>ट</b> | <ul> <li></li></ul>                                                                                                    |
| ← → C () ใม่ปลอดกัย   blsc.dld.go.th/\<br>View_Stream_Load         | Weapon/View_Stream_Load<br>1/1<br>กรมปศุสัตว์<br>กระทรวงเกษตรและสหกรณ์<br>พันธ์แรงเอมบิบีเชื่อแสะสะค                                                                                                    | Q \$<br>0         | (5.3)                                                                                                    |
| ← → C () ใม่ปลอดกัย   blsc.dld.go.th/<br>View_Stream_Load          | Veapon/View_Stream_Load<br>1/1<br>กรมปศุสัตว์<br>กระทรวงเกษตรและสหกรณ์<br>เห้าบรับรองฉบับนี้เพื่อแสดงว่า                                                                                                    | Q \$              | <ul> <li>(5.3)</li> </ul>                                                                                                    |
| ← → C () ใม่ปลอดกัย   blsc.dld.go.th/<br>View_Stream_Load          | Veapon/View_Stream_Load<br>1/1<br>กรมปศุสัตว์<br>กระทรวงเกษตรและสหกรณ์<br>เหใบรับรองฉบับนี้เพื่อแสดงว่า<br>ทดสอบ 2                                                                                                    | Q ☆<br>C          | <ul> <li>2 </li> <li>2 </li> <li>3 </li> <li>3 </li> <li>3 </li> <li>4 </li> <li>4 </li> <li></li></ul> |
| ← → C () ใม่ปกอดกัย   blsc.dld.go.th/ View_Stream_Load             | Veapon/View_Stream_Load<br>1/1<br>กรมปศุสัตว์<br>กระทรวงเกษตรและสหกรณ์<br>เห้ใบรับรองฉบับนี้เพื่อแสดงว่า<br>กดสอบ 2<br>เลขที่ 2 หมู่ 2 ด่าบลดลองดัน อำเภอคลองเดย จังหวัดกรุงเทพมหานคร 10110                                                                                                    | Q ☆<br>0          | <ul> <li>(5.3)</li> </ul>                                                                                                    |
| ← → C () ใม่ปลอดกัย   blsc.dld.go.th/ View_Stream_Load             | Veapon/View_Stream_Load<br>1/1<br>กรมปศุสัตว์<br>กระทรวงเกษตรและสหกรณ์<br>เห้ไบรับรองฉบับนี้เพื่อแสดงว่า<br>ทศสอบ 2<br>เลซที่ 2 หมู่ 2 ดำบลดลองเดัน อำเภอดลองเดย จังหวัดกรุงเทพมหานคร 10110<br>ได้รับการรับรองการปฏิบัติทางการเกษตรที่ดีสำหรับฟาร์มโคเนื้อ                                                                                                    | Q 🖈               | <ul> <li>(5.3)</li> </ul>                                                                                                    |
| ← → C () ใม่ปลอดกัย   blsc.dld.go.th/<br>View_Stream_Load          | พapon/View_Stream_Load         1/1         กรมปศุสัตว์         กรมปศุสัตว์         กระทรวงเกษตรและสหกรณ์         เท้ไบรับรองฉบับนี้เพื่อแสดงว่า         ทศสอบ 2         เลขที่ 2 หมู่ 2 ดำบลดลองดัน อำเภอดลองเดย จังหวัดกรุงเทพมหานคร 10110         ได้รับการรับรองการปฏิบัติทางการเกษตรที่ดีสำหรับฟาร์มโดเนื้อ         หมายเลขการรับรอง กษ 1111111111111112 GAP                                                                                                    | Q 🖈               | <ul> <li>2 </li> <li>2 </li> <li>2 </li> <li>2 </li> <li>2 </li> <li>2 </li> <li>2 </li> <li>4 </li> <li>4 </li> <li></li></ul> |
| ← → C () ใม่ปลอดกัย   blsc.dld.go.th/ View_Stream_Load             | พapon/View_Stream_Load         1/1         กรมปศุสัตว์         กรมปศุสัตว์         กระทรวงเกษตรและสหกรณ์         เท่าบรับรองเฉบับนี้เพื่อแสดงว่า         ทดสอบ 2         เลขที่ 2 หมู่ 2 ดำบลดลองดัน อำเภอคลองเดย จังหวัดกรุงเทพมหานคร 10110         ได้รับการรับรองการปฏิบัติทางการเกษตรที่ดีสำหรับฟาร์มโคเนื้อ         หมายเลขการรับรอง กษ 11111111111112 GAP         รับรอง ณ       วันที่ 27 กุมภาพันธ์ 2563                                                                                                    | Q x               | <ul> <li>2 €</li> <li>1</li> <li>1</li></ul>                                     |
| ← → C ① Îuidaanňu   bisc.did.go.th/\<br>View_Stream_Load           | Yeapon/View_Stream_Load           1/1           กระบารวงเกษตรและสหกรณ์           กระทรวงเกษตรและสหกรณ์           เห็นรับรองฉบับนี้เพื่อแสดงว่า           ทศสอบ 2           เลขที่ 2 หมู่ 2 ดำบลดลองดับ อำเภอคลองเดย จังหวัดกรุงเทพมหานคร 10110           ได้รับการรับรองการปฏิบัติทางการเกษตรที่ดีสำหรับฟาร์มโดเนื้อ           หมายเลขการรับรอง กษ 11111111111112 GAP           รับรอง ณ         วันที่ 27 กุมภาพันธ์ 2563           ดัง         วันที่ 26 กุมภาพันธ์ 2566                                                                                                    | Q 🖈               | <ul> <li>(5.3)</li> </ul>                                                                                                    |
| ← → C ① Îuidaanňu blsc.dld.go.th/\<br>View_Stream_Load             | 1/1         กรมปศุสัตว์         กรมปศุสัตว์         กระบรมเกษตรและสหกรณ์         เห็บรับรองฉบับนี้เพื่อแสดงว่า         ทดสอบ 2         เลขที่ 2 หมู่ 2 ดำบอดลองดัน อำเภอดลองเตย จังหวัดกรุงเทพมหานคร 10110         ได้รับการรับรองการปฏิบัติทางการเกษตรที่ดีสำหรับฟาร์มโดเนื้อ         หมายเลขการรับรอง กษ 11111111111112 GAP         รับรอง ณ วันที่ 27 กุมภาพันธ์ 2563         ดัง วันที่ 26 กุมภาพันธ์ 2566                                                                                                    | Q 🖈               | <ul> <li>(5.3)</li> </ul>                                                                                                    |
| ← → C ① Îuidaanňu blsc.dld.go.th/ View_Stream_Load                 | 1/1         กรมปศุสัตว์<br>กระทรวงเกษตรและสหกรณ์<br>เห็บรับรองฉบับนี้เพื่อแสดงว่า         ทศสอบ 2         เลขที่ 2 หมู่ 2 ดำบอดอองดัน อำเภอดอองเตย จังหวัดกรุงเทพบหานคร 10110         ได้รับการรับรองการปฏิบัติทางการเกษตรที่ดีสำหรับฟาร์มโดเนื้อ         หมายเลขการรับรอง กษ 111111111111112 GAP         รับรอง ณ วันที่ 27 กุมภาพันธ์ 2563         ญ วันที่ 26 กุมภาพันธ์ 2566                                                                                                    | Q ☆<br>0          | <ul> <li>(5.3)</li> </ul>                                                                                                    |
| ← → C ① Îuidaanňu bisc.did.go.th/ View_Stream_Load                 | 1/2 <b>DESINT OF CONTRACT OF CONTRACT</b>                                                                                                    | Q 🖈<br>C          | <ul> <li>(5.3)</li> </ul>                                                                                                    |
| ← → C ① Îuidaenñu bisc.did.go.th/ View_Stream_Load                 | T2 171 มาย มาย มาย มาย มาย มาย มาย มาย มาย มาย มาย มาย มาย มาย มาย มาย มาย มาย มาย มาย มาย มาย มาย มาย มาย มาย มาย มาย มาย มาย มาย มาย มาย มาย มาย มาย มาย มาย                                                                                                    | Q 🖈               | <ul> <li>∠</li> <li>∠</li> <li>↓</li> <li>↓</li> <li>↓</li> <li>↓</li> <li>↓</li> <li>↓</li> <li>↓</li> <li>↓</li> <li>↓</li> <li>↓</li> <li>↓</li> </ul>                                                                                                    |
| ← → C ① Îuitineenĭu bisc.did.go.th/ View_Stream_Load               | ۲2า<br>อามาร์<br>อามาร์<br>อามามาร์<br>อามาร์<br>อามาร์<br>อามาร์<br>อามาร์<br>อามาร์<br>อามาร์<br>อามาร์ | Q ☆<br>C          | <ul> <li>□</li> <li>□</li> <li>□</li> <li>□</li> <li>□</li> <li>□</li> <li>□</li> <li>□</li> </ul>                                                                                                    |
| ← → C ① Îuitineenňu bisc.did.go.th/ View_Stream_Load               | 121         ครมปศุสัตว์<br>กรมปศุสัตว์<br>กรมบศุสัตว์<br>กระทรวมเทษตรและสุทกรณ์<br>เทียรับรองฉบับนี้เพื่อแสดงว่า         ทศสอบ 2         เลขที่ 2 หมู่ 2 ดำบลดลองดัน อำเภอคลองเดย จังหวัดกรุงเทพมหานคร 10110         ได้รับการรับรองการปฏิบัติทางการเกษตรที่ดีสำหรับฟาร์มโคเนื้อ         หมายเลขการรับรอง กษ 11111111111112 GAP         รับรอง ณ วันที่ 27 กุมภาพันธ์ 2563         เม วันที่ 26 กุมภาพันธ์ 2566                                                                                                    | Q ☆<br>C          | <ul> <li>2 €</li> <li>1</li> <li>1</li></ul>                                     |

จัดทำโดย สำนักพัฒนาระบบและรับรองมาตรฐานสินค้าปศุสัตว์ (สพส.) กรมปศุสัตว์ โทร. 0-2653-4444 ต่อ 3155 หรือ 3158

(เผยแพร่ ณ วันที่ 14 กันยายน 2563)